# Sisukord

| Kampaaniad uutel müügidokumentidel |    |
|------------------------------------|----|
| Kampaania toimimine                |    |
| Praktilised näited                 |    |
| Seadistamine                       |    |
| Register                           |    |
| Kampaania kaart                    |    |
| Kampaania sisselülitamine          |    |
| Aruanded                           |    |
| Artikli statistika                 | 20 |
| Arvete nimekiri                    |    |

# Kampaaniad uutel müügidokumentidel

Kampaania abil saab tingimuste täitumisel rakendada automaatseid soodustusi ja kingitusi. Varasemalt toimis kampaania vaid kassaarvel, kuid uue kujundusega dokumentide tulekuga saad nüüd kampaaniat kasutada nii pakkumise, tellimuse kui arve dokumendil. Samuti on märgatavalt suurenenud võimalused, kuidas kampaaniat seadistada ja kasutada.

Kampaania toimib ka kassaarvel, kuid seadistamise ulatus ja viisid erinevad. Selle kohta saad lugeda SIIT...

Näiteid rakendamisvõimaluste kohta:

- Osta Toode1 ja Toode2, saad Toote2 X% soodsamalt
- Osta Toode1 ja Toode2, saad need kokku hinnaga X eurot (eraldi ostes Y eurot)
- Osta Toode1, Toode2 ja Toode3, saad neist soodsaima TASUTA
- Osta Klassist X tooteid vähemalt Y tükki, saad 1 soodsamalt
- Ostes Klassi X tooteid, iga 3s tasuta
- Osta Hankija X tooteid vähemalt summa Y eest ja saad kingituse
- Osta Midagi vähemalt X summa eest ja saad Y EURi allahindlust
- Osta Artikliklassi A ja B tooteid vähemalt summa Y eest ja saad kingituse
- Osta X tooteid vähemalt Y euro eest ja saad valida kingituse 3 erineva hulgast
- Iga ostetud koguse kohta saad kingituse
- Püsikliendile suunatud kampaania, kus klient saab iga X päeva tagant Toote1 X% soodustusega.

# Kampaania toimimine

Kampaania rakendub uutel müügidokumentidel koheselt, kui kampaanias kirjeldatud tingimused täituvad. Selle tulemusel muutuvad kampaanias osalevad dokumendi read mittemuudetavaks ja neid ridu ei õnnestu dokumendilt ka kustutada.

| Nr ^ ( |   | * Artikkel    | ŗ | ۲ K | logus | ⊬ Sisu                             | ŗ | тккм | ŗ | %    | ŗ | RSKM | ۶    | Kampaania       | ≁ Seerianr |   |
|--------|---|---------------|---|-----|-------|------------------------------------|---|------|---|------|---|------|------|-----------------|------------|---|
|        |   | > Otsi Q      | > |     | Otsi  | > Otsi                             | > | Otsi | > | Otsi | > | Otsi | Otsi |                 | > Otsi     | Q |
| •••    | 1 | PIIM          |   |     | 1     | Piim                               |   | 1.22 |   | 0    |   | 1.22 |      |                 |            |   |
|        | 2 | 4741281551138 |   |     | 1     | DVD 007 Skyfall                    |   | 8.64 |   |      |   | 8.64 |      | UUS10-1 Eemalda |            |   |
|        | 3 | 4741281394827 |   |     | 1     | DVD 007: Casino Royale             |   | 1.25 |   | 100  |   | 0    |      | UUS10-1 Eemalda |            |   |
|        | 4 | 4741281321472 |   |     | 1     | DVD Draakonikütid / Dragon Hunters |   | 2.74 |   |      |   | 2.74 |      | UUS10-1 Eemalda |            |   |
|        | 5 |               |   |     |       |                                    |   |      |   |      |   |      |      |                 |            |   |
| •••    | 6 |               |   |     |       |                                    |   |      |   |      |   |      |      |                 |            |   |
|        | 7 |               |   |     |       |                                    |   |      |   |      |   |      |      |                 |            |   |

Pane dokumendi tabeli häälestusest nähtavale **Kampaania** väli. Nii näed, mis kampaania lisanud ja väljal oleva **Eemalda** nupuga saad kampaania eemaldada. Peale kampaania eemaldamist on võimalik dokumendilt ridu kustutada.

| Nr ^ |   | ≁ Artikkel    | ŗ | Kogus | ≁ Sisu                             | ŗ | тккм | ŗ   | %    | ŗ | RSKM | لكر  | Ka      | mpaania | ۶ Seerianr |   |
|------|---|---------------|---|-------|------------------------------------|---|------|-----|------|---|------|------|---------|---------|------------|---|
|      |   | > Otsi Q      | > | Otsi  | > Otsi                             | > | Otsi | )>[ | Otsi | > | Otsi | Otsi |         |         | Otsi       | Q |
| •••  | 1 | PIIM          |   | 1     | Piim                               |   | 1.22 |     | 0    |   | 1.22 |      |         | X       |            |   |
| •••  | 2 | 4741281551138 |   | 1     | DVD 007 Skyfall                    |   | 8.64 |     |      |   | 8.64 | U    | JUS10-1 | Eemalda |            |   |
| •••  | 3 | 4741281394827 |   | 1     | DVD 007: Casino Royale             |   | 1.25 |     | 100  |   | 0    | ι    | JUS10-1 | Eemalda |            |   |
| •••  | 4 | 4741281321472 |   | 1     | DVD Draakonikütid / Dragon Hunters |   | 2.74 |     |      |   | 2.74 | U    | JUS10-1 | Eemalda |            |   |
| •••  | 5 |               |   |       |                                    |   |      |     |      |   |      |      |         |         |            |   |

Kampaania rakendub uuesti, kui asetada mõni artikkel üle või muuta kogust.

Kui tegemist on kampaanias lisandunud artikli ehk kingitusega, siis tähistatakse seda kampaania

#### väljal kingituse ikooniga:

| Nr  |   | ≁ Artikkel | ېر | Kogus | ⊁ Sisu        | ŗ | тккм | ŗ | %    | ŗ | RSKM | ŗ    | Kampaania      | ۶ | Seerianr |   |
|-----|---|------------|----|-------|---------------|---|------|---|------|---|------|------|----------------|---|----------|---|
|     |   | > Otsi Q   | >  | Otsi  | > Otsi        | > | Otsi | > | Otsi | > | Otsi | Otsi |                | > | Otsi     | Q |
| ••• | 1 | 1005       |    | 1     | Caesar kanaga |   | 9.05 |   | 0    |   | 9.05 |      | UUS12 Eemalda  |   |          |   |
| ••• | 2 | 22711      |    | 1     | Vesi 0,5L     |   | 0    |   | 0    |   | 0    |      | UUS12* Eemalda |   |          |   |
| ••• | 3 |            |    |       |               |   |      |   |      |   |      |      |                |   |          |   |

#### Praktilised näited

Järgnevalt on toodud mõningad konkreetsed näited, milliseid kampaaniaid saad Directo uutel müügidokumentidel (pakkumine, tellimus ja arve) toimima panna. Iga kampaania eel on mõistlik võimalikult vara läbi proovida, kas ideed on võimalik teostada. Küsimuste korral tasub pidada nõu Directo kasutajatoe või projektijuhiga.

#### NÄIDE1:

Osta vähemalt 3 filmi, saad 1 tasuta!

Kampaania kaardi täitmisel tuleb päises valida, et kampaania rakendus 1 korda ühel tehingul. Tingimuste reale lisada artikliklass või klassid (komaga eraldatult) ja koguse piirang. Valida tuleb **vähemalt=3** ning valida Rida/Dokument valikust **Dokument**, mis näitab, et kogus 3 tuleb kokku dokumendi erinevatelt ridadelt. Tulemustes kirjelda rakenduv soodustus.

| Kood UUS10                  | Hinnad Käibemak          | ksuga 🗸 🗌 Suletu | ıd           |            |         |         |            |                                                                                                    |       |          |       |        |
|-----------------------------|--------------------------|------------------|--------------|------------|---------|---------|------------|----------------------------------------------------------------------------------------------------|-------|----------|-------|--------|
| Mitu korda 1                | Kehtivus Üks tehin       | g 🗸              |              |            |         |         |            |                                                                                                    |       |          |       |        |
| Nimi Osta vähemat 3         | filmi, siis 1 tasuta     |                  |              |            |         |         |            |                                                                                                    |       |          |       |        |
| Hoiatus Osta vähemalt 3     | 3 filmi, siis 1 tasuta   |                  | Uuringu tüüp | ~          |         |         |            |                                                                                                    |       |          |       |        |
| Prioriteet 0                | Maks.ale % 0             |                  |              |            |         |         |            |                                                                                                    |       |          |       |        |
| Viimati muutis:EVELIN 25.11 | .2024 19:07:40           |                  |              |            |         |         |            |                                                                                                    |       |          |       |        |
| Tingimused                  |                          |                  |              |            |         |         |            |                                                                                                    |       |          |       |        |
| ringimused                  |                          |                  |              |            |         |         |            |                                                                                                    |       |          |       |        |
| NR Klass Ar                 | tikkel                   | Variant          | Hankija      | lisaväli   |         |         |            | Kogus                                                                                                    | Summa | Rida/Dok | ument | Ja/Või |
| 1 FILM1,FILM2               |                          |                  |              | (lisaväli) | ~       | (       | vähemalt • | ✓ 3                                                                                                    |       | Dokume   | nt 🗸  | Ja 🗸   |
| 2                           |                          |                  |              | (lisaväli) | ~       |         | Võrdne 🕚   | ~                                                                                                    |       | Rida     | ~     | ~      |
| 3                           |                          |                  |              | (lisaväli) | ~       |         | Võrdne 🔹   | <ul> <li>Image: A set of the set of the</li></ul> |       | Rida     | ~     | ~      |
| 4                           |                          |                  |              | (lisaväli) | ~       |         | Võrdne 🔹   | ~                                                                                                    |       | Rida     | ~     | ~      |
| 5                           |                          |                  |              | (lisaväli) | ~       |         | Võrdne •   | ~                                                                                                    |       | Rida     | ~     | ~      |
| 6                           |                          |                  |              | (lisaväli) | ~       |         | Võrdne     | ~                                                                                                    |       | Rida     | ~     | ~      |
|                             |                          |                  |              |            |         |         |            |                                                                                                    |       |          |       |        |
| Tulomus                     |                          |                  |              |            |         |         |            |                                                                                                    |       |          |       |        |
| Tuentus                     |                          |                  |              |            |         |         |            |                                                                                                    |       |          |       |        |
| NR Mõiub Vää                | rtus Hinna filter Filtri | kogus Klass      | Artikkel     | Variant    | Hankija | lisaväl |            |                                                                                                    |       |          |       |        |
| 1 % 🗸 100                   | Odavam 🗸 1               |                  |              |            |         | (lisavä | ili)       |                                                                                                    | ,     | -        |       |        |
| 2 ~                         |                          |                  |              |            |         | (lisavä | ili)       |                                                                                                    | ,     | -        |       |        |

Kui dokumendile lisatakse tingimustele vastavaid artikleid ja kogus täitub, siis rakendub automaatselt kampaania. Teisele reale lisati kogus 7 ja seejärel eraldati sellest 1 rida reale 3 ja lisati soodustus 100%. Edasi järgnevatele tingimustele vastavatele ridadele kampaaniat ei rakendata, kuna reegel peab rakenduma vaid korra samal tehingul.

| Nr 🗠 |   | * Artikkel    | ŗ | Kogus | ℰ Sisu                                           | ç | тккм | ŗ | %    | ç | RSKM | J.   | Kampaania     |
|------|---|---------------|---|-------|--------------------------------------------------|---|------|---|------|---|------|------|---------------|
|      |   | > Otsi Q      | > | Otsi  | > Otsi                                           | > | Otsi | > | Otsi | > | Otsi | Otsi |               |
| •••  | 1 | 4741281551138 |   | 1     | DVD 007 Skyfall                                  |   | 8.64 |   |      |   | 8.64 |      | UUS10 Eemalda |
| •••  | 2 | 4741281394827 |   | 6     | DVD 007: Casino Royale                           |   | 1.26 |   | 0    |   | 7.54 |      | UUS10 Eemalda |
| •••  | 3 | 4741281394827 |   | 1     | DVD 007: Casino Royale                           |   | 1.25 |   | 100  |   | 0    |      | UUS10 Eemalda |
| •••  | 4 | 4741281323407 |   | 2     | DVD Alice Imedemaal / Alice in Wonderland (2010) |   | 0    |   | 0    |   | 0    |      |               |
| •••  | 5 | 4741281324220 |   | 1     | DVD Karupoeg Puhh / Winnie the Pooh (2011)       |   | 0    |   | 0    |   | 0    |      |               |
| •••  | 6 |               |   |       |                                                  |   |      |   |      |   |      |      |               |

#### NÄIDE2:

Iga kolmas film tasuta!

Nüüd rakendub kampaania iga kord, kui kogus 3 täitub.

| 2025/08/18 22:          | 58                       | 5/2             | 23               |            |         | Kampaaniad uu | ıtel müü | igidokum   | entidel    |
|-------------------------|--------------------------|-----------------|------------------|------------|---------|---------------|----------|------------|------------|
| Kood UUS10-1            | Hinnad Käiben            | naksuga 🗸 🗆 S   | Suletud          |            |         |               |          |            |            |
| Mitu korda              | Kehtivus Kõik te         | hingud 🗸        |                  |            |         |               |          |            |            |
| Nimi Iga kolmas         | film tasuta              |                 |                  |            |         |               |          |            |            |
| Hoiatus Iga kolmas      | film tasuta              |                 | 🔉 🚽 Uuringu tüüp | ~          |         |               |          |            |            |
| Prioriteet 0            | Maks.ale % 0             |                 |                  |            |         |               |          |            |            |
| Viimati muutis:EVELIN 2 | 5.11.2024 19:19:02       |                 |                  |            |         |               |          |            |            |
| Tingimused              |                          |                 |                  |            |         |               |          |            |            |
| Inginuscu               |                          |                 |                  |            |         |               |          |            |            |
| NR Klass                | Artikkel                 | Variant         | Hankija          | lisaväli   |         | Kogus         | Summa    | Rida/Dokum | ent Ja/Vői |
| 1 FILM                  |                          |                 |                  | (lisaväli) | ~       | Võrdne 🗸 3    |          | Dokument • | / Ja 🗸     |
| 2                       |                          |                 |                  | (lisaväli) | ~       | Võrdne 🗸      |          | Rida       | - ×        |
| 3                       |                          |                 |                  | (lisaväli) | ~       | Võrdne 🗸      |          | Rida       | /          |
| 4                       |                          |                 |                  | (lisaväli) | ~       | Võrdne 🗸      |          | Rida       | /          |
| 5                       |                          |                 |                  | (lisaväli) | ~       | Võrdne 🗸      |          | Rida       | /          |
| 6                       |                          |                 |                  | (lisaväli) | ~       | Võrdne 🗸      |          | Rida       | /          |
|                         |                          |                 |                  |            |         |               |          |            |            |
|                         |                          |                 |                  |            |         |               |          |            |            |
| Tulemus                 |                          |                 |                  |            |         |               |          |            |            |
|                         |                          |                 |                  |            |         |               |          |            |            |
| NR Mõiub                | Väärtus Hinna filter Fil | tri kogus Klass | Artikkel         | Variant    | Hankija | lisaväli      |          |            |            |
| 1 % 🗸                   | 100 Odavam 🗸 1           |                 |                  |            |         | (lisavāli)    |          | ~          |            |

Ridu lüüakse laiali vastavalt sisestatud kogusele. Nt sisestati teisele reale kogus 2, rida löödi laiali ja ühele tehti soodustus.

| Nr ^ |   | * Artikkel    | ŗ | Kogus | ≁ Sisu                                         | ŗ | тккм | ŗ | %    | ŗ | RSKM | ş    | Kampaania       |
|------|---|---------------|---|-------|------------------------------------------------|---|------|---|------|---|------|------|-----------------|
|      |   | > Otsi Q      | > | Otsi  | > Otsi                                         | > | Otsi | > | Otsi | > | Otsi | Otsi |                 |
| •••  | 1 | 4741281291072 |   | 1     | DVD 007 Veidi lohutust / 007 Quantum of Solace |   | 2.36 |   |      |   | 2.36 |      | UUS10-1 Eemalda |
| •••  | 2 | 4741281394827 |   | 1     | DVD 007: Casino Royale                         |   | 1.26 |   | 0    |   | 1.26 |      | UUS10-1 Eemalda |
|      | 3 | 4741281394827 |   | 1     | DVD 007: Casino Royale                         |   | 1.25 |   | 100  |   | 0    |      | UUS10-1 Eemalda |
| •••  | 4 | 4741281321472 |   | 2     | DVD Draakonikütid / Dragon Hunters             |   | 2.74 |   |      |   | 5.48 |      | UUS10-1 Eemalda |
|      | 5 | 4741281324336 |   | 1     | DVD Elias merekulda otsimas                    |   | 2.73 |   | 100  |   | 0    |      | UUS10-1 Eemalda |
| •••  | 6 |               |   |       |                                                |   |      |   |      |   |      |      |                 |

#### NÄIDE3:

Pannkookide ostul vali 1 TASUTA KOHV!

Kampaania rakendub 1 kord. Lisa tingimustesse artiklid/klass, mille ostul soovid kingitust anda. Lisanduvad artiklid sektsiooni lisa artiklid, mille vahel klient saab valida. Mõjub valik % ja Väärtus 100 tähendab, et lisanduvale artiklile pannakse soodustus 100%. Kogus määrab, mitu kingitust antakse. Küsib=Jah tekitab arvele küsimuse akna, kas kink lisada (see on kindlasti mõistlik, sest muidu asetatakse artikkel dokumendile automaatselt ja müüja ei pruugi seda tähele panna).

| Kood UUS13         |                     | Hinnad Käit       | emaksuga     | ✓ □ s | uletud       |            |                |          |          |          |              |    |         |          |                      |          |          |
|--------------------|---------------------|-------------------|--------------|-------|--------------|------------|----------------|----------|----------|----------|--------------|----|---------|----------|----------------------|----------|----------|
| Mitu korda 1       | -                   | Kehtivus Üks      | tehing       | ~     |              |            |                |          |          |          |              |    |         |          |                      |          |          |
| Nimi Pannko        | ookidega Väike      | Latte tasuta ki   | ngiks        |       |              |            |                |          |          |          |              |    |         |          |                      |          |          |
| Hoiatus Pannko     | okidega Väike       | Latte tasuta ki   | ngiks        |       | Uuringu ti   | üüp 🗸 🗸    |                |          | N        | <u>,</u> |              |    |         |          |                      |          |          |
| Prioriteet 0       | Mal                 | (s. ale % 0       |              |       |              | ·          |                |          | 4        | 5        |              |    |         |          |                      |          |          |
| Viimati muutis:SUP | ER 26.11.2024       | 14:01:12          |              |       |              |            |                |          |          |          |              |    |         |          |                      |          |          |
| Tingimused         |                     |                   |              |       |              |            |                |          |          |          |              |    |         |          |                      |          |          |
| ND Klass           | Artikkal            |                   | Variant      |       | Hanklin      | linoväl    |                |          |          |          |              | Ka | aug Sum | uma Did  | a/Dekuma             | nt lo/Ma |          |
| 1 PANNKOO          | K                   |                   | Variatio     |       | папкца       | (lisava    | li)            |          | ×        |          | vähemal      |    | qus sum |          | a/Dokume<br>kument 🗸 |          | 5        |
| 2                  |                     |                   |              |       |              | (lisava    | li)            |          | ~        |          | Võrdne       | ~  |         | Ri       | da 🗸                 |          | <b>,</b> |
| 3                  |                     |                   |              |       |              | (lisava    | li)            |          | ~        |          | Võrdne       | ~  |         | Ri       | da 🗸                 |          | -        |
| 4                  |                     |                   |              |       |              | (lisava    | li)            |          | ~        |          | Võrdne       | ~  |         | Ri       | da 🗸                 | · ·      | ~        |
| 5                  |                     |                   |              |       |              | (lisava    | di)            |          | ~        |          | Võrdne       | ~  |         | Ri       | da 🗸                 | · · ·    | ~        |
| 6                  |                     |                   |              |       |              | (lisava    | li)            |          | ~        |          | Võrdne       | ~  |         | Ri       | da 🗸                 | ·] [ •   | ~        |
| Tulemus            | Manada              | Ulara Char        |              | Klass | A - 12 h - 1 |            | Madaat         |          | Harder   | Provent  |              |    |         |          |                      |          |          |
|                    | vaartus             | Hinna filter      | Flitri kogus | Niass | Artikkei     |            | variant        |          | Напкіја  | (lica)   | all<br>(äli) |    |         | ×        |                      |          |          |
| 2                  | · ·                 | · ·               |              |       |              |            |                |          |          | (lisa)   | /äli)        |    |         | ~        |                      |          |          |
| 3                  | · ·                 | ×                 |              |       |              |            |                |          |          | (lisa)   | /äli)        |    |         | <b>v</b> |                      |          |          |
| 4                  | ~                   | ~                 |              |       |              |            |                |          |          | (lisa)   | /äli)        |    |         | ~        |                      |          |          |
| 5                  | ~                   | ~                 |              |       |              |            |                |          |          | (lisa)   | /äli)        |    |         | ~        |                      |          |          |
|                    |                     |                   |              |       |              |            |                |          |          |          |              |    |         |          |                      |          |          |
| Licanduvad artikli |                     |                   |              |       |              |            |                |          |          |          |              |    |         |          |                      |          |          |
|                    | ł                   |                   |              |       |              |            |                |          |          |          |              |    |         |          |                      |          |          |
| NR Mõjub           | d<br>Väärt          | us Artikkel       |              | Varia | int          | Kogus      | Küsib          | Kogusest | Koguseni | Summast  | Summan       | 1  |         |          |                      |          |          |
| NR Mõjub           | d<br>Väärt<br>✔ 100 | us Artikkel<br>37 |              | Varia | int          | Kogus<br>1 | Küsib<br>Jah ✔ | Kogusest | Koguseni | Summast  | Summan       | i  |         |          |                      |          |          |

Kampaania tingimustele vastavate artiklite lisamisel dokumendile kuvatakse ka teade, mille sisu võetakse kampaania kaardilt **Hoiatus** väljalt:

| 🗄 Uus 👻 🗘 Salvesta Kinnita 🖷 Kopeeri 👻 🕉 Jäta 🕆 Kustuta 🗠 M                                                                                                    | leili 🔹 🖨 Trūki 👻 🖉 Manused | Administreerimine    |                |             |                                               | ₹ EV           | /ELIN 🎤 |
|----------------------------------------------------------------------------------------------------|-----------------------------|----------------------|----------------|-------------|-----------------------------------------------|----------------|---------|
| Arve Uus<br>Loo: Laekumine Kreeditarve   Tuvasta klient: ID-kaardiga<br>Tellija & Tellija nimi<br>UUS Q   uus jaeklient                                                              |                             |                      |                | <b>9</b> H  | <b>Kampaania</b><br>Pannkookidega Väike Latte | tasuta kingiks | ×       |
| Maksja     Ø     Maksja nimi       UUS     Q     uus jaeklient                                                                                                    | Aeg 26.11.2024 13:46:57     | Objekt ∂<br>KADAKA Q | Ladu<br>KADAKA | PQ          |                                               |                |         |
| ) PÕHIANDMED<br>) LÄHETUS<br>) LISAVÄLJAD                                                                                                    |                             |                      |                |             |                                               |                |         |
| > MENETLUS                                                                                                    |                             |                      |                |             |                                               |                | 6       |
| Tasuda KM Summa 0.00 0.00 0.00 0.00 0.00 0.00 0.00 0                                                                                                    | 5aldo 0.00                  | Kogus<br>0           |                |             |                                               |                | ≣ا      |
| Nr ^ 🗌 & Artikkel & Kogus & Sisu                                                                                                    |                             | ≁ тккм               | ۶ %            | ≁ RSKM      | ۶ Kampaan                                     | ia 🥕 Seerianr  |         |
| > Otsi         Q         > Otsi         > Otsi           ••••         1         1018         1         Pannkook happ           ••••         2         ••••         ••••         •••• | pukoorega                   | > Otsi<br>4.0        | Otsi           | > Otsi<br>0 | Otsi                                          | > Otsi         | Q       |

Kui on lisanduvaid artikleid valikuga **Küsib=Jah**, siis tingimuste täitumisel avaneb aken, milles saad valida kingituse.

| Arve Uus |              | Panr | nkookidega V | äike Latt | e tasuta  | kingiks  | 2        | ×    |
|----------|--------------|------|--------------|-----------|-----------|----------|----------|------|
|          |              | ga   |              |           |           |          |          | - 11 |
| Tellija  | Tellija nimi | •    | Pannkook     | idega Vä  | iike Latt | e tasuta | kingiks  |      |
|          |              |      |              |           |           |          |          | - 11 |
| Maksja   | Maksja nimi  | Vä   | ike Latte    | hv Illy   |           | 5        |          |      |
|          |              |      |              |           | -2-       |          |          |      |
|          |              |      |              | - vali    |           |          | Katkesta |      |
|          |              |      |              |           |           |          |          |      |
|          |              |      |              |           |           |          |          |      |
|          |              |      |              |           |           |          |          |      |
|          |              |      |              |           |           |          |          |      |
| Tasuda   |              |      |              |           |           |          |          |      |
|          |              |      |              |           |           |          |          |      |
|          |              |      |              |           |           |          |          |      |
|          |              |      |              |           |           |          |          |      |
|          |              |      |              |           |           |          |          |      |
|          |              |      |              |           |           |          |          |      |
|          |              |      |              |           |           |          |          |      |

Peale kingituse valimist asetub see dokumendile. Kingituse real on **Kampaania** väljal kuvatud kingituse ikoon.

| Nr 🗠 |   | * Artikkel | ç | Kogus | ≁ Sisu                | ŗ | тккм | ۶ %    | ŗ | RSKM | ۶ Kampaania    | \$ | Seerianr |
|------|---|------------|---|-------|-----------------------|---|------|--------|---|------|----------------|----|----------|
|      |   | > Otsi Q   | > | Otsi  | > Otsi                | > | Otsi | > Otsi | > | Otsi | Otsi           | >  | Otsi     |
| •••  | 1 | 1018       |   | 1     | Pannkook happukoorega |   | 4.07 | 0      |   | 4.07 | UUS13 Eemalda  | ]  |          |
| •••  | 2 | 1028       |   | 1     | Kohv Illy             |   | 3.56 | 100    |   | 0    | UUS13* Eemalda | ]  |          |
| •••  | 3 |            |   |       |                       |   |      |        |   |      |                |    |          |

# NÄIDE4:

Iga eelroaga saad TASUTA pudeli vett!

Iga eelroaga saab klient tasuta vee. Kingituse lisamist küsitakse esimesel korral ja järgmiste tingimuste täitumisel suurendatakse kingituse rida.

Lisa tingimustesse artiklid/klass, mille ostul soovid kingitust anda. Lisanduvad artiklid sektsiooni lisa kingituse artikkel. Nüüd on Mõjub valikust valitud **Kogus kogusest** ja Väärtus=1 ehk siis kingituse kogus leitakse sõltuvalt tingimuse kogusest ja väärtuse kogusest. Kui need on 1 ja 1, siis see tähendab, et iga 1 ostu korral lisatakse 1 kingitus. Kui samas näites väärtus=0,5, siis lisatakse kingitusi 2. Kui aga väärtus panna 2, siis 1 kingitus lisatakse siis kui tingimuse kogus on 2.

| Kood UUS12                  | Hinnad Käibemak          | suga 🗸 🗆 Sulet | ud           |            |          |         |          |         |            |                      |       |          |        |          |
|-----------------------------|--------------------------|----------------|--------------|------------|----------|---------|----------|---------|------------|----------------------|-------|----------|--------|----------|
| Mitu korda                  | Kehtivus Kõik tehin      | igud 🗸         |              |            |          |         |          |         |            |                      |       |          |        |          |
| Nimi Iga eelroaga saa       | ad vee kingiks           |                |              |            |          |         |          |         |            |                      |       |          |        |          |
| Hoiatus Iga eelroaga saa    | ad vee kingiks           |                | Uuringu tüüp | ~          |          |         |          |         |            |                      |       |          |        |          |
| Prioriteet 0                | Maks. ale % 0            |                |              |            |          |         |          |         |            |                      |       |          |        |          |
| Viimati muutis:SUPER 26.11. | .2024 14:28:09           |                |              |            |          |         |          | ß       |            |                      |       |          |        |          |
| Tingimused                  |                          |                |              |            |          |         |          |         |            |                      |       |          |        |          |
| NR Klass Art                | tikkel                   | Variant        | Hankija      | lisaväli   |          |         |          |         |            | Kogus                | Summa | Rida/Do  | kument | Ja/Või   |
| 1 EELROOG                   |                          |                |              | (lisaväli) | )        |         | ~        |         | vähemalt   | 1                    |       | Dokum    | ent 🗸  | Ja 🗸     |
| 2                           |                          |                |              | (lisaväli) |          |         | ~        |         | Võrdne 🔹   | <ul> <li></li></ul>  |       | Rida     | ~      | <b>_</b> |
| 3                           |                          |                |              | (lisaväli) |          |         | ~        |         | Võrdne 🔹   | <u> </u>             |       | Rida     | ~      | <b>~</b> |
| 4                           |                          |                |              | (lisaväli) |          |         | ~        |         | Võrdne •   | <u> </u>             |       | Rida     | ~      | <b>_</b> |
| 5                           |                          |                |              | (lisaväli) |          |         | ~        |         | Võrdne 🔹   | 4                    |       | Rida     | ~      | <b>_</b> |
| 6                           |                          |                |              | (lisaväli) |          |         | ~        |         | Vördne •   | <ul> <li></li> </ul> |       | Rida     | ~      | <b>~</b> |
| Tulemus                     |                          |                |              |            |          |         |          |         |            |                      |       |          |        |          |
| NR Mõjub Väär               | rtus Hinna filter Filtri | kogus Klass    | Artikkel     | 1          | Variant  |         | Hankija  | lisavä  | li<br>- P) |                      |       |          |        |          |
|                             | <b>v</b>                 |                |              |            |          |         |          | (lisav  | ali)       |                      |       | <b>*</b> |        |          |
|                             | *                        |                |              |            |          |         |          | (lisav  | ali)       |                      |       | *<br>    |        |          |
|                             | ~                        |                |              |            |          |         |          | (lisav  | ali)       |                      |       | ~        |        |          |
| 5 🗸                         | ~                        |                |              |            |          |         |          | (lisav  | ali)       |                      |       | ~        |        |          |
|                             |                          |                |              |            |          |         |          |         | ,          |                      |       |          |        |          |
| Lisanduvad artiklid         |                          |                |              |            |          |         |          |         |            |                      |       |          |        |          |
| NR Mõjub                    | Väärtus Artikkel         | Variant        |              | Kogus      | Küsib Ko | ogusest | Koguseni | Summast | Summani    |                      |       |          |        |          |
| 1 Kogus kogusest 🗸          | 0.5 22711                |                |              |            | Jah 🗸    |         |          |         |            |                      |       |          |        |          |

#### Dokumendil avaneb kingiküsimise aken esmasel tingimuste täitumisel:

|      |                  |           | e mut i ge manuse |            |          |          | ~    |
|------|------------------|-----------|-------------------|------------|----------|----------|------|
| AIVE |                  | Iga eetro | aga saad vee kir  | ngiks      |          |          | ^    |
|      |                  |           | • • •             |            |          |          | - 1. |
|      | 🖉 🛛 Tellija nimi |           | 🕛 Iga eelroag     | ga saad ve | e kingik | (S       |      |
|      |                  |           |                   |            |          |          | _    |
|      | 2 Maluia nimi    | Vesi 0,5L |                   |            |          |          |      |
|      |                  |           |                   |            |          |          |      |
|      |                  |           | + Vali            |            |          | Katkesta |      |
|      |                  | _         |                   |            | l        |          |      |
|      |                  |           |                   |            |          |          |      |
|      |                  |           |                   |            |          |          |      |
|      |                  |           |                   |            |          |          |      |
|      |                  |           |                   |            |          |          |      |
|      |                  |           |                   |            |          |          |      |
|      |                  |           |                   |            |          |          |      |
|      |                  |           |                   |            |          |          |      |
|      |                  |           |                   |            |          |          |      |
|      |                  |           |                   |            |          |          |      |
|      |                  |           |                   |            |          |          |      |
|      |                  |           |                   |            |          |          |      |
|      |                  |           |                   |            |          |          |      |
|      |                  |           |                   |            |          |          |      |

Täiendavate tingimuste täitumisel suurendatakse kingituse kogust koos hoiatusega, et kampaania kogus suurenes:

| Nr ^ |   | * Artikkel | ŗ | Kogus | ⊁ Sisu           | ŗ | тккм | ŗ | %    | ŗ | RSKM | ۶ Kampaania    | ⊁ See | rianr |   |
|------|---|------------|---|-------|------------------|---|------|---|------|---|------|----------------|-------|-------|---|
|      |   | > Otsi Q   | > | Otsi  | > Otsi           | > | Otsi | > | Otsi | > | Otsi | Otsi           | > Ots | i     | Q |
| •••  | 1 | 1003       |   | 1     | Piisoni süda     |   | 7.63 |   | 0    |   | 7.63 | UUS12 Eemalda  |       |       |   |
| •••  | 2 | 22711      |   | 3     | Vesi 0,5L        |   | 0    |   | 0    |   | 0    | UUS12* Eemalda |       |       |   |
| •••  | 3 | 1004       |   | 1     | Viitamiini Boost |   | 6.91 |   | 0    |   | 6.91 | UUS12 Eemalda  |       |       |   |
| •••  | 4 | 1005       |   | 1     | Caesar kanaga    |   | 9.05 |   | 0    |   | 9.05 | UUS12 Eemalda  |       |       |   |
| •••  | 5 |            |   |       |                  |   |      |   |      |   |      |                |       |       |   |

# NÄIDE5:

## Iga 50 euro täitumisel KINGITUS!

Saad määrata ka summa, millest kingitust annad. Võid lisada ka täiendavaid piiranguid kas artikliklassi, hankija või lisavälja sisu (nt Bränd) järgi. Lisanduva artikli reale on lisatud kingituse artikkel ja reegel, et **Mojub=Kogus kogusest** ja **Väärtus=50**. Iga 50 euro kohta dokumendil saad 1 kingituse.

| Kood UUS17          |                | Hinnad Käibe     | maksuga     | <b>~</b> | Suletud  |      |            |         |          |          |         |          |       |       |           |                         |        |
|---------------------|----------------|------------------|-------------|----------|----------|------|------------|---------|----------|----------|---------|----------|-------|-------|-----------|-------------------------|--------|
| Mitu korda          | ۲              | ehtivus Kõik t   | ehingud     | $\sim$   |          |      |            |         |          | •        |         |          |       |       |           |                         |        |
| Nimi Iga 50 e       | uro täitumisel | kingitus         |             |          |          |      |            |         |          | 13       |         |          |       |       |           |                         |        |
| Hoiatus Iga 50 e    | uro täitumisel | kingitus hoiatus |             |          | Uuringu  | tüüp | ~          |         |          |          |         |          |       |       |           |                         |        |
| Prioriteet 0        | Mak            | s.ale % 0        |             |          |          |      |            |         |          |          |         |          |       |       |           |                         |        |
| Viimati muutis:SUPE | R 26.11.2024   | 14:42:30         |             |          |          |      |            |         |          |          |         |          |       |       |           |                         |        |
| Tingimused          |                |                  |             |          |          |      |            |         |          |          |         |          |       |       |           |                         |        |
| NR Klass            | Artikkel       |                  | Variant     |          | Hanki    | ja   | lisaväli   |         |          |          |         |          | Kogus | Summa | Rida/Doku | ment                    | Ja/Või |
| 1                   |                |                  |             |          |          |      | (lisaväli) |         |          | ~        |         | vähemalt | ~     | 50    | Dokument  | $\overline{\mathbf{v}}$ | Ja 🗸   |
| 2                   |                |                  |             |          |          |      | (lisaväli) |         |          | ~        |         | Võrdne   | ~     |       | Rida      | <b>~</b> [              | ~      |
| 3                   |                |                  |             |          |          |      | (lisaväli) |         |          | ~        |         | Võrdne   | ~     |       | Rida      | ~                       | ~      |
| 4                   |                |                  |             |          |          |      | (lisaväli) |         |          | ~        |         | Võrdne   | ~     |       | Rida      | ~                       | ~      |
| 5                   |                |                  |             |          |          |      | (lisaväli) |         |          | ~        |         | Võrdne   | ~     |       | Rida      | ~                       | ~      |
| 6                   |                |                  |             |          |          |      | (lisaväli) |         |          | ~        |         | Võrdne   | ~     |       | Rida      | ~                       | ~      |
| Tulemus<br>NR Mõjub | Väärtus        | Hinna filter F   | iltri kogus | Klass    | Artikkel |      | Var        | iant    |          | Hankija  | lisa    | aväli    |       |       |           |                         |        |
| 1                   | ~              | ~                |             |          |          |      |            |         |          |          | (li     | saväli)  |       |       | ~         |                         |        |
| 2                   | ~              | ~                |             |          |          |      |            |         |          |          | (li     | saväli)  |       |       | ~         |                         |        |
| 3                   | ~              | ~                |             |          |          |      |            |         |          |          | (li     | saväli)  |       |       | ~         |                         |        |
| 4                   | ~              | <b>~</b>         |             |          |          |      |            |         |          |          | (li     | saväli)  |       |       | ~         |                         |        |
| 5                   | <b>~</b>       | ~                |             |          |          |      |            |         |          |          | (1)     | savalı)  |       |       | ~         |                         |        |
|                     |                |                  |             |          |          |      |            |         |          |          |         |          |       |       |           |                         |        |
| Lisanduvad artiklid |                |                  |             |          |          |      |            |         |          |          |         |          |       |       |           |                         |        |
| NR Mõjub            | Väärt          | us Artikkel      |             | Var      | iant     | Ka   | aus        | Küsib K | logusest | Koguseni | Summast | Summani  |       |       |           |                         |        |
| 1 Kogus sum         | nast 🗸 50      | KINK1            |             |          |          |      |            | Jah 🗸   |          |          |         |          |       |       |           |                         |        |
| 2                   | ~              |                  |             |          |          |      |            | Ei 🗸    |          |          |         |          |       |       |           |                         |        |

Dokumendil avaneb kingiküsimise aken esmasel tingimuste täitumisel:

9/23

| Arve Uus                                                              | Iga 50 euro täitumisel kingitus              |           | >        | ×    |  |
|-----------------------------------------------------------------------|----------------------------------------------|-----------|----------|------|--|
|                                                                       | 1                                            |           |          | - 11 |  |
| Tellija 🔗 Tellija nimi                                                | <ol> <li>Iga 50 euro täitumisel k</li> </ol> | ingitus h | oiatus   |      |  |
|                                                                       | C Kink PISIKE                                |           |          |      |  |
| Maksja 🖉 Maksja nimi                                                  |                                              |           |          | 0    |  |
|                                                                       | + Vali                                       |           | Katkesta |      |  |
| > põhiandmed                                                          |                                              |           |          |      |  |
| ) LÄHETUS                                                             |                                              |           |          |      |  |
| ) LISAVÄLJAD                                                          |                                              |           |          |      |  |
| > MENETLUS                                                            |                                              |           |          |      |  |
| ~ кокки                                                               |                                              |           |          |      |  |
| Tasuda         KM         Sum           50.45         9.10         10 | ma Saldo Kogus<br>41.33 50.45                |           |          |      |  |
| 🔞 🍿 Massasetaja Värskenda ridu                                        |                                              |           |          |      |  |
|                                                                       |                                              |           |          |      |  |
|                                                                       |                                              |           |          |      |  |
|                                                                       |                                              |           |          |      |  |
|                                                                       |                                              |           |          |      |  |
|                                                                       |                                              |           |          |      |  |
|                                                                       |                                              |           |          |      |  |

Täiendavate tingimuste täitumisel suurendatakse kingituse kogust koos hoiatusega, et kampaania kogus suurenes:

| Nr ^ |   | * Artikkel | بر | Kogus | ≁ Sisu                                        | ŗ | тккм  | 2 | %    | ۶ | RSKM  | ۶ Kampaania        | ≁ Seerianr |
|------|---|------------|----|-------|-----------------------------------------------|---|-------|---|------|---|-------|--------------------|------------|
|      |   | > Otsi Q   | >  | Otsi  | > Otsi                                        | > | Otsi  | > | Otsi | > | Otsi  | Otsi               | > Otsi Q   |
| •••  | 1 | 11         |    | 1     | Paber A4, 500 lehte, valge                    |   | 10.17 |   | 0    |   | 10.17 | UUS17 Eemalda      |            |
| •••  | 2 | 12         |    | 10    | Kirjaümbrikvägatähtisdokument aknaga, A5, ÜÜÜ |   | 3.66  |   | 0    |   | 36.6  | UUS17 Eemalda      |            |
| •••  | 3 | 12         |    | 1     | Kirjaümbrikvägatähtisdokument aknaga, A5, ÜÜÜ |   | 3.66  |   | 0    |   | 3.66  | UUS17 Eemalda      |            |
| •••  | 4 | KINK1      |    | 3     | Kink PISIKE                                   |   | 0     |   | 0    |   | 0     | 🛗 UUS17* 🛛 Eemalda |            |
| •••  | 5 | 5103       |    | 1     | SHIMANO RULL ALIVIO 1000 RC                   |   | 122   |   | 0    |   | 122   | UUS17 Eemalda      |            |
|      | 6 |            |    |       |                                               |   |       |   |      |   |       |                    |            |

#### NÄIDE6:

Osta veine summas 50, saad PISI kingi, kui üle 75, siis SUURE kingi!

See on summast sõltuv kingitus.

Määra summa ja täiendavad piirangud, millest kingitust annad. Lisanduva artikli reale on lisatud kingituse artikkel ja reegel ning kirjeldatud, millisest summast summani see kingitus antakse.

| Kood UUS16          |               | Hinnad Käib      | emaksuga        | ✓ □ Su        | letud            |          |         |          |          |       |           |       |       |         |        |        |      |
|---------------------|---------------|------------------|-----------------|---------------|------------------|----------|---------|----------|----------|-------|-----------|-------|-------|---------|--------|--------|------|
| Mitu korda          | ĸ             | Kehtivus Kõik    | tehinaud        | ✓             |                  |          |         |          |          |       |           |       |       |         |        |        |      |
| Nimi Ostes ve       | eine summas § | 50, saad PISI ki | ingi, kui üle 7 | 5, siis SUURE | king             |          |         |          |          |       |           |       |       |         |        |        |      |
| Hoiatus Ostes ve    | eine summas § | 50, saad PISI ki | ingi, kui üle 7 | 5, siis SUURE | king Uuringu tüü | p 🗸      |         |          |          |       |           |       |       |         |        |        |      |
| Prioriteet 0        | Mak           | s. ale % 0       | 5,              |               | 5 5              | •        |         |          |          |       |           |       |       |         |        |        |      |
| Viimati muutis:SUPE | R 26.11.2024  | 15:02:22         |                 |               |                  |          |         |          |          |       |           |       |       |         |        |        |      |
| The stresses of     |               |                  |                 |               |                  |          |         |          |          |       |           |       |       |         |        |        |      |
| ringimused          |               |                  |                 |               |                  |          |         |          |          |       |           |       |       |         |        |        |      |
| NR Klass            | Artikkel      |                  | Variant         |               | Hankija          | lisaväli | 1       |          |          |       |           | Kogus | Summa | Rida/Do | kument | Ja/Või |      |
| 1                   | VEIN1,V       | EIN2             |                 |               |                  | (lisavä  | li)     |          | ~        |       | vähema    | t 🗸   | 50    | Dokum   | ent 🗸  | Ja 🗸   |      |
| 2                   |               |                  |                 |               |                  | (lisavä  | li)     |          | ~        |       | Võrdne    | ~     |       | Rida    | ~      | ~      | ·T · |
| 3                   |               |                  |                 |               |                  | (lisavä  | li)     |          | ~        |       | Võrdne    | ~     |       | Rida    | ~      | ~      | ·    |
| 4                   |               |                  |                 |               |                  | (lisavä  | li)     |          | ~        |       | Võrdne    | ~     |       | Rida    | ~      | ~      | ·]   |
| 5                   |               |                  |                 |               |                  | (lisavä  | li)     |          | ~        |       | Võrdne    | ~     |       | Rida    | ~      | ~      | •    |
| 6                   |               |                  |                 |               |                  | (lisavä  | li)     |          | ~        |       | Võrdne    | ~     |       | Rida    | ~      | ~      | ·    |
|                     |               |                  |                 |               |                  |          |         |          |          |       |           |       |       |         |        |        |      |
| Tulanaua            |               |                  |                 |               |                  |          |         |          |          |       |           |       |       |         |        |        |      |
| rulemus             |               |                  |                 |               |                  |          |         |          |          |       |           |       |       |         |        |        |      |
| NR Mõjub            | Väärtus       | Hinna filter     | Filtri kogus    | Klass         | Artikkel         |          | Variant |          | Hankiia  | li    | saväli    |       |       |         |        |        |      |
| 1                   | ~             | ~                | 3               |               |                  |          |         |          |          | (     | lisaväli) |       |       | ~       |        |        |      |
| 2                   | ~             | ~                |                 |               |                  |          |         |          |          |       | lisaväli) |       |       | ~       |        |        |      |
| 3                   | <b>~</b>      | <b>~</b>         |                 |               |                  |          |         |          |          |       | lisaväli) |       |       | ~       |        |        |      |
| 4                   | ~             | ~                |                 |               |                  |          |         |          |          | (     | lisaväli) |       |       | ~       |        |        |      |
| 5                   | ~             | ~                |                 |               |                  |          |         |          |          |       | lisaväli) |       |       | ~       |        |        |      |
|                     |               |                  |                 |               |                  |          |         |          |          |       |           |       |       |         |        |        |      |
| Licondured ortiklid |               |                  |                 |               |                  |          |         |          |          |       |           |       |       |         |        |        |      |
|                     |               |                  |                 |               |                  |          |         |          |          |       |           |       |       |         |        |        |      |
| NR Mõjub            | Väärt         | us ∆rtikkel      |                 | Varian        | t                | Kogus    | Küsib   | Kogusest | Koguseni | Summa | t Summar  |       |       |         |        |        |      |
| 1 %                 | ✓ 100         | KINK1            |                 | Varia         |                  | 1        | Jah 🗸   |          |          | 50    | 74,99     |       |       |         |        |        |      |
| 2 %                 | ✔ 100         | KINK2            |                 |               |                  | 1        | Jah 🗸   |          |          | 75    |           |       |       |         |        |        |      |
| 3                   | ~             |                  |                 |               |                  |          | Fi 🗸    |          |          |       |           |       |       |         |        |        |      |

Dokumendil avaneb kingiküsimise aken esmasel tingimuste täitumisel, antud juhul täitud 50 euro piir ja pakutakse pisikest kingitust:

| Arve U                                                               |                                                                     |                                     |                                                         | Ost<br>siis                               | es veine sur<br>SUURE king | mmas 50, sa<br>gi           | aad PISI kii            | ngi, kui      | üle 7 | 75, > |
|----------------------------------------------------------------------|---------------------------------------------------------------------|-------------------------------------|---------------------------------------------------------|-------------------------------------------|----------------------------|-----------------------------|-------------------------|---------------|-------|-------|
| <b>Tellija</b><br>UUS                                                |                                                                     |                                     |                                                         |                                           | Ostes vei<br>ü             | ne summa:<br>ile 75, siis S | s 50, saad<br>SUURE kii | PISI k<br>nai | ingi  | , kui |
| <b>Maksja</b><br>UUS                                                 |                                                                     | <b>Maksja nimi</b><br>uus jaeklient |                                                         | С к                                       | ink PISIKE                 | 7                           |                         | - <b>J</b>    |       |       |
|                                                                      |                                                                     |                                     |                                                         |                                           |                            |                             |                         |               |       |       |
| ) LÄHETU                                                             |                                                                     |                                     |                                                         |                                           |                            | + Vali                      |                         |               | Katk  | esta  |
|                                                                      |                                                                     |                                     |                                                         |                                           |                            |                             |                         |               |       |       |
| ) LISAVÄL                                                            |                                                                     |                                     |                                                         | -                                         |                            |                             |                         |               |       |       |
| ) LISAVÄL<br>) meneti                                                |                                                                     |                                     |                                                         | _                                         |                            |                             |                         |               |       |       |
| > LISAVÄL<br>> MENETI<br>~ KOKKU                                     |                                                                     |                                     |                                                         | _                                         |                            |                             |                         |               |       |       |
| > LISAVÄL > MENETI ✓ KOKKU Tasuda                                    | JAD<br>JUS                                                          | KM                                  | Su                                                      | mma                                       | Saldo                      |                             | Kogus                   |               |       |       |
| > LISAVÄL<br>> MENETI<br>→ KOKKU<br>Tasuda                           | -JAD<br>-US<br>63.45                                                | KM                                  | 5u                                                      | mma                                       | <b>Saldo</b><br>52.00      | 63.45                       | Kogus                   |               |       |       |
| > LISAVÄL<br>> MENETI<br>~ KOKKU<br>Tasuda                           | .JAD<br>.US<br>63.45<br>Massasetaja                                 | KM<br>Värskenda ridu                | <b>Su</b><br>11.44                                      | mma                                       | <b>Saldo</b>               | 63.45                       | Kogus                   |               |       |       |
| > LISAVÄL<br>> MENETI<br>~ КОККU<br>Tasuda<br>Па Па<br>Nr ^ 🗌        | JAD<br>LUS<br>63.45<br>Massasetaja<br>≁ Artikkel                    | KM<br>Värskenda ridu                | Su<br>11.44                                             | mma<br>& Sisu                             | <b>Saldo</b><br>52.00      | 63.45                       | Kogus                   |               |       |       |
| > LISAVÄL<br>> MENETI<br>< KOKKU<br>Tasuda                           | JAD<br>-US<br>63.45<br>Massasetaja<br>/ Artikkel<br>) Otsi          | KM<br>Värskenda ridu                | Su<br>11.44                                             | mma                                       | <b>Saldo</b>               | 63.45                       | Kogus ×                 |               |       |       |
| > LISAVÄL<br>> MENETI<br>~ KOKKU<br>Tasuda<br>Re 10<br>Nr ~ 0        | JAD<br>JJS<br>63.45<br>Massasetaja<br>Artikkel<br>> Otsi<br>VEIN1   | KM<br>Värskenda ridu                | Su<br>11.44 ↓                                           | mma                                       | Saldo                      | 63.45                       | Kogus<br>×<br>>         |               |       |       |
| > LISAVÄL<br>> MENETI<br>KOKKU   Tasuda   In I   Nr ^ []     1     2 | JAD<br>63.45<br>Massasetaja<br>Artikkel<br>> Otsi<br>VEIN1<br>VEIN2 | KM<br>Värskenda ridu                | Su<br>11.44 ↓<br><sup>▶</sup> Kogus<br>→ Otsi<br>4<br>1 | mma<br>* Sisu<br>> Otsi<br>Vein1<br>Vein2 | Saldo                      | 63.45                       | Kogus ×                 |               |       |       |

# Kingitus lisatakse:

11/23

| Nr ^ 🗆 | * Artikkel | ۶   | Kogus | ≁ Sisu      | ۶ | тккм  | ۶ %    | 2 | RSKM  | ۶ Kampaania    | ≁ Seerianr |   |
|--------|------------|-----|-------|-------------|---|-------|--------|---|-------|----------------|------------|---|
|        | > Otsi O   | . > | Otsi  | > Otsi      | > | Otsi  | > Otsi | > | Otsi  | Otsi           | > Otsi     | Q |
| ••• 1  | VEIN1      |     | 4     | Vein1       |   | 12.2  | 0      |   | 48.8  | UUS16 Eemalda  |            |   |
| ••• 2  | VEIN2      |     | 1     | Vein2       |   | 14.64 | 0      |   | 14.64 | UUS16 Eemalda  |            |   |
| ••• 3  | KINK1      |     | 1     | Kink PISIKE |   | 0     | 100    |   | 0     | UUS16* Eemalda |            |   |
|        |            |     |       |             |   |       |        |   |       |                |            |   |

# Järgmise tingimuse täitumisel pakutakse järgmist kingitust (eelnev kingitus eemaldati automaatselt):

|                       |                    | Ostes veine summa<br>siis SUURE kingi        | as 50, saad PISI                | kingi, kui         | üle 75,   |   | Kampaan    | nia               |    | × |
|-----------------------|--------------------|----------------------------------------------|---------------------------------|--------------------|-----------|---|------------|-------------------|----|---|
|                       |                    | <ol> <li>Ostes veine</li> <li>üle</li> </ol> | summas 50, sa<br>75, siis SUURE | ad PISI k<br>kingi | kingi, ku |   | Eemaldus I | kampaanitoode KIN | K1 |   |
|                       |                    | Kink SUUR                                    |                                 |                    | ß         | @ |            |                   |    |   |
|                       |                    |                                              | + Vali                          |                    | Katkesta  | 7 |            |                   |    |   |
|                       |                    |                                              |                                 |                    |           |   |            |                   |    |   |
|                       |                    |                                              |                                 |                    |           |   |            |                   |    |   |
|                       |                    |                                              |                                 |                    |           |   |            |                   |    |   |
| <b>Tasuda</b> 78.10   | <b>Su</b><br>14.08 |                                              |                                 |                    |           |   |            |                   |    |   |
| 🗊 🌐 Massasetaja Värsk |                    |                                              |                                 |                    |           |   |            |                   |    |   |
|                       |                    |                                              |                                 |                    |           |   |            |                   |    |   |
|                       |                    |                                              |                                 |                    |           |   |            |                   |    |   |
|                       |                    |                                              |                                 |                    |           |   |            |                   |    |   |
|                       |                    |                                              |                                 |                    |           |   |            |                   |    |   |
|                       |                    |                                              |                                 |                    |           |   |            |                   |    |   |

Kingi valimisel on dokumendil viimati valitud kingitus:

| Nr  |   | * Artikkel | ş | Kogus | ⊁ Sisu    | ۶ | тккм  | ŗ | %    | ŗ | RSKM  | ۶ Kam      | paania  | ≁ Seerianr |   |
|-----|---|------------|---|-------|-----------|---|-------|---|------|---|-------|------------|---------|------------|---|
|     |   | > Otsi Q   | > | Otsi  | > Otsi    | > | Otsi  | > | Otsi | > | Otsi  | Otsi       |         | > Otsi     | Q |
| ••• | 1 | VEIN1      |   | 4     | Vein1     |   | 12.2  |   | 0    |   | 48.8  | UUS16 E    | emalda  |            |   |
| ••• | 2 | VEIN2      |   | 1     | Vein2     |   | 14.64 |   | 0    |   | 14.64 | UUS16 E    | emalda  |            |   |
| ••• | 3 | VEIN2      |   | 1     | Vein2     |   | 14.64 |   | 0    |   | 14.64 | UUS16 E    | emalda  |            |   |
| ••• | 4 | KINK2      |   | 1     | Kink SUUR |   | 0     |   | 100  |   | 0     | 🛗 UUS16* 🔳 | iemalda | ]          |   |
|     | 5 |            |   |       |           |   |       |   |      |   |       |            |         |            |   |

# NÄIDE7:

Osta kindaid vähemalt 50EUR eest ja saad 5EUR soodustust!

Soodustus lisatakse arvele kui kingitus ehk lisanduv artikkel. Loo selleks teenuse tüüpi artikkel ja pane sellele sobiv nimi. Kampaanias kirjelda tingimus ning lisanduvaks artikliks loodud teenustüüpi artikkel. Mõjub=Summa ja väärtus väljale sisesta soodustuse summa ilma käibemaksuta (antud näites 4,1 et teha 5 eur soodustust). Koguseks pane -1, sest selle tulemusel tekib dokumendile lisarida kogusega -1 ja summas 5 et vähendada dokumendi kogusummat.

| Kood UUS19          | )             | Hinnad Käi    | bemaksuga    | <b>~</b> D: | Suletud     |         |            |      |          |         |            |       |       |          |        |          |
|---------------------|---------------|---------------|--------------|-------------|-------------|---------|------------|------|----------|---------|------------|-------|-------|----------|--------|----------|
| Mitu korda 0        |               | Kehtivus Kõi  | k tehingud   | ~           |             |         |            |      |          |         |            |       |       |          |        |          |
| Nimi Osta ki        | ndaid vähemal | t 50 EUR eest | ja saad 5EUR | alla        |             |         |            |      |          |         |            |       |       |          |        |          |
| Hoiatus Osta ki     | ndaid vähemal | t 50 EUR eest | ja saad 5EUR | alla        | Uuringu tüü | p 🗸     |            |      |          |         |            |       |       |          |        |          |
| Prioriteet 0        | Mal           | ks.ale % 0    |              |             |             |         |            |      |          |         |            |       |       |          |        |          |
| Viimati muutis:SUPE | ER 25.11.2024 | 18:22:42      |              |             |             |         |            |      |          |         |            |       |       |          |        |          |
| Tingimused          |               |               |              |             |             |         |            |      |          |         |            |       |       |          |        |          |
| ND Klass            | Artikkol      |               | Varian       |             | Hankija     | lieaväl | 1          |      |          |         |            | Kogue | Summa | Dida/Do  | kumont | la/Või   |
| 1 KINDAD            | Altikkei      |               | Varian       |             | Папкіја     | (lisava | ali)       |      | ~        |         | vähemalt 🗸 | togus | 50    | Dokume   | ant 🗸  | Ja 🗸     |
| 2                   |               |               |              |             |             | (lisava | an)        |      | ~        |         | Võrdne 🗸   |       |       | Rida     | ~      | <b>_</b> |
| 3                   |               |               |              |             |             | (lisava | áli)       |      | ~        |         | Võrdne 🗸   |       |       | Rida     | ~      | ~        |
| 4                   |               |               |              |             |             | (lisava | ali)       |      | ~        |         | Võrdne 🗸   |       |       | Rida     | ~      | ~        |
| 5                   |               |               |              |             |             | (lisava | áli)       |      | ~        |         | Võrdne 🗸   |       |       | Rida     | ~      | ~        |
| 6                   |               |               |              |             |             | (lisava | ali)       |      | ~        |         | Võrdne 🗸   |       |       | Rida     | ~      | ~        |
|                     |               |               |              |             |             |         |            |      |          |         |            |       |       |          |        |          |
| Tulomus             |               |               |              |             |             |         |            |      |          |         |            |       |       |          |        |          |
| Tulemus             |               |               |              |             |             |         |            |      |          |         |            |       |       |          |        |          |
| NR Mõjub            | Väärtus       | Hinna filter  | Filtri kogus | Klass       | Artikkel    |         | Variant    |      | Hankija  | lisav   | /äli       |       |       |          |        |          |
| 1                   | ~             | ~             | ]            |             |             |         |            |      |          | (lisa   | aväli)     |       |       | ~        |        |          |
| 2                   | ~             | ~             | ]            |             |             |         |            |      |          | (lisa   | aväli)     |       |       | <b>~</b> |        |          |
| 3                   | ~             | ~             | ]            |             |             |         |            |      |          | (lisa   | aväli)     |       |       | ~        |        |          |
| 4                   | ~             | ~             | ]            |             |             |         |            |      |          | (lisa   | aväli)     |       |       | ~        |        |          |
| 5                   | ~             | ~             | ]            |             |             |         |            |      |          | (lisa   | aväli)     |       |       | ~        |        |          |
|                     |               |               |              |             |             |         |            |      |          |         |            |       |       |          |        |          |
| Licondunad artiklis | -             |               |              |             |             |         |            |      |          |         |            |       |       |          |        |          |
|                     | u             |               |              |             |             |         |            |      |          |         |            |       |       |          |        |          |
| NR Mõjub            | Väärt         | tus Artikke   | 1            | Vari        | iant        | Kogus   | Küsib Kogu | sest | Koguseni | Summast | Summani    |       |       |          |        |          |
| 1 Summa             | ✔ 4.1         | A             |              |             |             | -1      | Ei 🗸       |      | 5        |         |            |       |       |          |        |          |
| 2                   | V             |               |              |             |             |         | IFI VI     |      |          |         |            |       |       |          |        |          |
|                     |               |               |              |             |             |         |            |      |          |         |            |       |       |          |        |          |

#### Tingimuste täitumisel lisati 'kingirida' automaatselt ilma küsimata:

| Nr 🔿 |   | * Artikkel  | ŗ | Kogus | ≁ Sisu                      | ŗ | тккм  | مر | %    | 2 | RSKM  | ۶ 🖌      | mpaania | ⊁ See | rianr |   |
|------|---|-------------|---|-------|-----------------------------|---|-------|----|------|---|-------|----------|---------|-------|-------|---|
|      |   | > Otsi Q    | > | Otsi  | > Otsi                      | > | Otsi  | >  | Otsi | > | Otsi  | Otsi     |         | > Ots | ai 👘  | Q |
| •••  | 1 | 55850538650 |   | 3     | Kindad Icepeak Diisa punane |   | 20.28 |    | 0    |   | 60.85 | UUS19    | Eemalda |       |       |   |
| •••  | 2 | A           |   | -1    | Soodustus                   |   | -5    |    | 0    |   | 5     | 🛗 UUS19* | Eemalda |       |       |   |
| •••  | 3 |             |   |       |                             |   |       |    |      |   |       |          |         |       |       |   |

#### NÄIDE8:

```
Osta üle 100 ja saad 5 EUR boonuskoodi!
```

See näide illustreerib, et kampaaniale võib ja saab läheneda üsna loominguliselt. Sellise kampaania korral lisatakse dokumendile kinkekaart ja seda miinustav teenusartikkel (sest kinkekaardil peab olema väärtus, et seda aktiveerida, aga kui see antakse tasuta, siis see teenusartikkel vähendab kogu dokumendi summat kinkekaardi väärtuse summas)

Sellise kampaania ettevalmistus nõuab veidi rohkem sättimist. Kampaania kaart on seadistatud täpselt samamoodi nagu näites 7:

| Kood       UUS20       Hinnad       Kaibemaksuga       Suletud         Mitu korda       0       Kehtivus       Kõik tehingud       Viimati         Nimi       Osta üle 100 ja saad 5 EUR boonuskoodi       Uuringu tüüp       Viimati         Hoiatus       Osta üle 100 ja saad 5 EUR boonuskoodi       Uuringu tüüp       Viimati muutis: SUPER 26.11.2024 15:32:46         Tingimused       NR Klass       Artikkel       Variant       Hankija       lisaväli       Kogus       Summa       Rida/Dokument Ja |       |
|----------------------------------------------------------------------------------------------------|-------|
| Tingimused<br>NR Klass Artikkel Variant Hankija lisaväli Kogus Summa Rida/Dokument Ja                                                                                                    |       |
| NR Klass Artikkel Variant Hankija lisavāli Kogus Summa Rida/Dokument Ja                                                                                                    |       |
|                                                                                                    | a/Või |
| I (lisaväli)                                                                                                    | a 🗸   |
| 2 (lisaväli) Võrdne V Rida V                                                                                                    | ~     |
| 3 (lisaväli) Võrdne V Rida V                                                                                                    | ~     |
| 4 (lisaväli) Võrdne v Rida v                                                                                                    | ~     |
| 5 ((lisaväli) Võrdne V Rida V                                                                                                    | ~     |
| 6 (lisaväli) Võrdne V Rida V                                                                                                    | ~     |
| NR Mõjub     Väärtus     Hinna filter     Filtri kogus     Klass     Artikkel     Variant     Hankija     lisaväli       1     V     V     Variant     Hankija     lisaväli     V       2     V     V     V     V     V       3     V     V     V     V       4     V     V     V     V       5     V     V     V     V                                                                                                    |       |
| Lisanduvad artiklid                                                                                                    |       |
| NDMõjuh Väärtus Artikkal Variant Konus Küsih Konusast Konusani Summast Summani                                                                                                    |       |
|                                                                                                    |       |

Aga artikli A11 kaardil on täidetud **Retsept** väli ja loodud ka retsept, mis asetaks koos A11 asetumisega dokumendile kinkekaardi tüüpi artikli, millele luuakse müügi hetkel ka seerianumber.

Kinkekaardi artikkel:

| Artikkel               | O Hinnavalem          | O Muudatused        | O Muutused         | O Ostuartiklid | O Müügiartiklid | O Min/max tasemed    | O Kontod     | O Seotud artiklid   | O Pakendid      | O Hinnagrupid |
|------------------------|-----------------------|---------------------|--------------------|----------------|-----------------|----------------------|--------------|---------------------|-----------------|---------------|
| ອ Vaata muud           | atuste logi           |                     |                    |                |                 |                      |              |                     |                 |               |
| ÜLDINE INFO            | ORMATSIOON ART        | KLI KOHTA           |                    |                |                 |                      |              |                     |                 |               |
| KOOD /                 | AKK4                  |                     | Klas               | ss KK          |                 | Tüüp Tavaline/teen 💊 |              | Auto SN AKK4-{auto  | oid}            |               |
| Ribakood               |                       |                     | L                  | adu            |                 | Objekt               |              | Seeria nr Seerianum | nber 🗸          |               |
| Nimi E                 | Boonuskood 100 eur    | ostu puhul. Kasuta  | a järgmisel ostul. |                |                 | Projekt              | _            | SN klass            |                 |               |
| Hoiatus                |                       |                     |                    |                |                 | Variant Ei 🗸         | _            | SN reegel           |                 |               |
|                        | SN kirjutatakse käsit | si kaardile lisaks. |                    |                |                 |                      |              | Tegija              |                 |               |
| Kirjeldus <sup>/</sup> | Auto sn               |                     |                    |                |                 |                      |              | Masstootm           | nisel ei koondu |               |
|                        |                       |                     |                    |                |                 |                      | 4            |                     |                 |               |
| URL                    |                       |                     |                    |                | Värv aruan      | inetes               | ✓ FFFF       | FF                  |                 |               |
| MÜÜK                   |                       |                     |                    |                |                 |                      |              |                     |                 |               |
|                        | Müügibind 5           |                     | □ <b>s</b>         | lletud         | Kinkek          | aart fikseeritud 🗙   |              | Null kreedit        |                 |               |
|                        | nauginna 5            |                     | Dakia 1            | anotuta        | Rinker          |                      | Keelituse li |                     |                 |               |
|                        |                       |                     | Pakis 1            |                | Par             | us z                 | Noonduse II  |                     | •               |               |
|                        | Katte% 100.00         |                     | Garantii 1         | 20             | Min             | tase 0               | Max tas      | e O                 |                 |               |

Retsept artikli A11 küljes:

| 🖺 Uus 👻 🖓 Salvesta | 🛍 Kopeeri 🝷 🛞 Ja | ita 前 Kustuta 🖉 Manused    | 🖸 Meili 🔻 | 🖨 Trüki 🔻 |                       |          |
|--------------------|------------------|----------------------------|-----------|-----------|-----------------------|----------|
| Retsept A11        | Salvestatud      |                            |           |           |                       |          |
| Kood               | Nimetus          | Aeg                        | Tüü       | •         |                       |          |
| A11                |                  |                            | Kom       | nplekt    | •                     |          |
| Andmod Toodo       |                  |                            |           |           |                       |          |
| YROKKII 10006      |                  |                            |           |           |                       |          |
| 🕫 前 Massasetaja    | Värskenda ridu   |                            |           |           |                       |          |
| Nr ^ 🗌 🦻 Rida      | ≁ Artikkel       | * Nimetus                  |           | ≁ Kogus   | Retsepti asetaja tüüp | o ≁ Sisu |
| > Otsi             | > Otsi Q         | > Otsi                     |           | > Otsi    | > – Kõik –            | V Otsi   |
| ii ••• 1           | AKK4             | Boonuskinkekaart 100 eur o | stu puhul | {1}       | Artikkel              | •        |
| ii •••• 2          |                  |                            |           |           |                       | •        |

Dokumendile artikleid, koguseid ja hindu sisestades tingimuste täitumisel rakendub kampaania, mil dokumendile lisatakse 2 lisarida. Kindlasti tuleb selletaolise kampaania korral täiendada väljatrükki

# või luua boonuskoodi jaoks eraldi väljatrükk.

| Nr 🔿 |   | * Artikkel  | ۶ | • Kogus | ⊬ Sisu                                                 | ŗ | тккм  | × | %    | ŗ | RSKM | ۶ 🖌      | mpaania | Seerianr |   |
|------|---|-------------|---|---------|--------------------------------------------------------|---|-------|---|------|---|------|----------|---------|----------|---|
|      |   | > Otsi Q    | > | Otsi    | > Otsi                                                 | > | Otsi  | > | Otsi | > | Otsi | Otsi     |         | > Otsi   | Q |
| •••  | 1 | 52860501290 |   | 3       | Kindad Icepeak Maxey KD must                           |   | 17.23 |   | 0    |   | 51.7 | UUS20    | Eemalda |          |   |
| •••  | 2 | 11          |   | 3       | Paber A4, 500 lehte, valge                             |   | 10.17 |   | 0    |   | 30.5 | UUS20    | Eemalda |          |   |
| •••  | 3 | 12          |   | 1       | Kirjaümbrikvägatähtisdokument aknaga, A5, ÜÜÜ          |   | 3.66  |   | 0    |   | 3.66 | UUS20    | Eemalda |          |   |
|      | 4 | VEIN1       |   | 2       | Vein1                                                  |   | 12.2  |   | 0    |   | 24.4 | UUS20    | Eemalda |          |   |
|      | 5 | A11         |   | -1      | Boonuskoodi allahindlus                                |   | -5    |   | 0    |   | 5    | 🛗 UUS20* | Eemalda |          |   |
|      | 6 | AKK4        |   | 1       | Boonuskood 100 eur ostu puhul. Kasuta järgmisel ostul. |   | 5     |   | 0    |   | 5    |          |         | АКК4-4   |   |
| •••  | 7 |             |   |         |                                                        |   |       |   |      |   |      |          |         |          | _ |

# Seadistamine

# Register

| ded ➡ Prindi 	 Exceli tabel                              |
|----------------------------------------------------------|
| ded                                                      |
| ded                                                      |
| E Ridu: 30 SULETUD                                       |
|                                                          |
| SULETUD                                                  |
| (1e 2) Fi                                                |
| Fi                                                       |
|                                                          |
| ta (Wiki näide 1) Ei                                     |
| Viki näide 4) Ei                                         |
| ta kingiks (Wiki näide 3) Ei                             |
| SI kingi, kui üle 75, siis SUURE kingi (Wiki näide 6) Ei |
| wiki näide 5) Ei                                         |
| est ja saad 5EUR alla (wiki näide 7) Ei                  |
| nuskoodi (wiki näide 8) Ei                               |
| Pidur 20                                                 |
| PI<br>S (<br>e                                           |

Kampaaniaid saab lisada ja olemasolevaid muuta: Seadistused → Müügi seadistused → **Kampaaniad** 

Selleks, et **Kampaaniad** Müügi seadistuste alla tekiks, tuleb kasutajale/kasutajagrupile anda dokumendi 'kampaania' õigused.

# Kampaania kaart

| Sule Koopia         | Uus Salves        | sta Kustuta      | Jäta Ole     | k: Vaata |              |           |                |          |         |            |       |       |             |           |
|---------------------|-------------------|------------------|--------------|----------|--------------|-----------|----------------|----------|---------|------------|-------|-------|-------------|-----------|
| Kood UUS1           | 0                 | Hinnad Käib      | emaksuga     | ✓ 🗆 Sule | etud         |           |                |          |         |            |       |       |             |           |
| Mitu korda 1        |                   | Kehtivus Üks     | tehing       | ~        |              |           |                |          |         |            |       |       |             |           |
| Nimi Osta v         | /ähemat 3 filmi,  | siis 1 tasuta (W | iki näide 1) |          |              |           |                |          |         |            |       |       |             |           |
| Hoiatus Osta v      | /ähemalt 3 filmi. | siis 1 tasuta    | ,            |          | Uuringu tüüp | ~         |                |          |         |            |       |       |             |           |
| Prioriteet 0        | Mal               | ks.ale % 0       |              |          |              |           |                |          |         |            |       |       |             |           |
| Viimati muutis:SUP  | PER 25.11.2024    | 19:27:41         |              |          |              |           |                |          |         |            |       |       |             |           |
| Tingimused          |                   |                  |              |          |              |           |                |          |         |            |       |       |             |           |
|                     |                   |                  |              |          |              |           |                |          |         |            |       |       |             |           |
| NR Klass            | Artikkel          |                  | Varian       | t        | Hankija      | lisaväli  |                |          |         |            | Kogus | Summa | Rida/Dokume | nt Ja/Või |
| 1 FILM              |                   |                  |              |          |              | (lisaväl  | )              | ~        |         | vähemalt ∨ | 3     |       | Dokument V  | Ja 🗸      |
| 2                   |                   |                  |              |          |              | (lisaval  | )              | ~        |         | Vordne V   |       |       | Rida V      |           |
| 3                   |                   |                  |              |          |              | (lisaval  | )<br>)         | ×        |         | Vordne V   |       |       | Rida V      |           |
| 4                   |                   |                  |              |          |              | (lisaväli | )<br>)         | •        |         | Vordne V   |       |       | Rida V      |           |
| 6                   |                   |                  |              |          |              | (lisaväl  | )              | •<br>•   |         | Võrdne V   |       |       | Rida V      |           |
|                     |                   |                  |              |          |              |           | /              |          |         |            |       |       |             |           |
| Tulemus<br>NR Mõiub | Väärtus           | Hinna filter     | Filtri kogus | Klass    | Artikkel     |           | Variant        | Hankija  | lisava  | ili        |       |       |             |           |
| 1 %                 | ✓ 100             | Odavam 🗸         | 1            |          |              |           |                |          | (lisa)  | /äli)      |       |       | ~           |           |
| 2                   | ~                 | ~                |              |          |              |           |                |          | (lisa)  | /äli)      |       | ,     | -           |           |
| 3                   | ~                 | ~                |              |          |              |           |                |          | (lisa)  | /äli)      |       | ```   | -           |           |
| 4                   | ~                 | ~                |              |          |              |           |                |          | (lisav  | /äli)      |       | ```   | -           |           |
| 5                   | ~                 | ~                |              |          |              |           |                |          | (lisa)  | /äli)      |       | ```   | -           |           |
| 6                   | ~                 | ~                |              |          |              |           |                |          | (lisa)  | /äli)      |       | `     | -           |           |
|                     |                   |                  |              |          |              |           |                |          |         |            |       |       |             |           |
| l isanduvad artikli | id                |                  |              |          |              |           |                |          |         |            |       |       |             |           |
|                     |                   |                  |              |          |              |           |                |          |         |            |       |       |             |           |
| NR Mõjub            | Väärt             | us Artikkel      |              | Variant  |              | Kogus     | Küsib Kogusest | Koguseni | Summast | Summani    |       |       |             |           |
| 1                   | ~                 |                  |              |          |              |           | Ei 🗸           |          |         |            |       |       |             |           |
| 2                   | ~                 |                  |              |          |              |           | Ei 🗸           |          |         |            |       |       |             |           |
| 3                   | ~                 |                  |              |          |              |           | Ei 🗸           |          |         |            |       |       |             |           |
| 4                   | ~                 |                  |              |          |              |           | Ei 🗸           |          |         |            |       |       |             |           |
| 5                   | ~                 |                  |              |          |              |           | Ei 🗸           |          |         |            |       |       |             |           |

# PÄIS

Päises kirjeldatakse üldised tingimused.

- Kood Tekib automaatselt järgmine vaba number või saab ise sisestada meelepärase lühikoodi.
- Hinnad juhul, kui on tingimustes või tulemuses hinna järgi käivaid piiranguid või tulemus, siis kas see on koos käibemaksuga või ilma. Kuna kasutatakse kassaarvel, siis enamasti valik 'Käibemaksuga'.
- Mitu korda ja Kehtivus need kaks sätet käivad koos. Mitu korda see kampaania rakendub ja milline on selle ulatus. Kui 'Mitu korda' on tühi või 0, siis 'Kehtivus' piirangut ei rakendata.

Rakendub 100 korda üle kõigi sama kliendi tehingute, nt avamispakkumine (müüakse anonüümsele/vaikimisi kliendile):

Mitu korda 100 Kehtivus Kõik tehingud

Rakendub määramatu arv kordi, kuid ühel tehingul ainult 1 kord: Kehtivus Üks tehing Mitu korda 1 ¥

Rakendub 365 päeva jooksul 1x, nt püsikliendipakkumine (kampaania on kliendi küljes): Mitu korda 1 Kehtivus Päevades 365

- Nimi kampaania nimi/sisu. Seda kuvatakse lisanduvate artiklite aknas.
- Hoiatus hoiatus, mis kuvatakse, kui dokumendile asetatakse artikkel ja kogus, mis on kampaanias. Mõistlik täita, kuna annab vihje müüjale pakkuda juurde nt teine toode, et kampaania kehtiks.
- Uuringu tüüp millise uuringu tüübiga see kampaania rakendub tuleb peagi...
- Prioriteet ei saa rakendada, kuna kampaania rakendub jooksvalt tooteid lisades...
- Maks.ale% maksimaalne allahindlus peale kampaania lisandumist. Nt võib allahindlus juba

15/23

tuleneda hinnavalemist ja kampaaniaga antakse lisaallahindlus. Selle välja abil seatakse piir.

## TINGIMUSED

Tingimuste ridadel määratakse, millised artiklid peavad olema dokumendil, et tulemus (kampaania) rakenduks. Tingimuste seas peab olema ka tulemuste seas olev toode. Nt kui on kampaania 'Osta püksid, saad püksivöö 50% soodsamalt', siis tingimuste ridadel (ehk siis dokumendil) peavad sisalduma nii püksid kui ka püksirihm, sest kuidas teha allahindlust püksirihmale, kui seda dokumendil ei ole.

| Tingimused |          |         |         |            |   |              |       |             |           |
|------------|----------|---------|---------|------------|---|--------------|-------|-------------|-----------|
| NR Klass   | Artikkel | Variant | Hankija | lisaväli   |   | Kogus        | Summa | Rida/Dokume | nt Ja/Või |
| 1 EELROOG  |          |         |         | (lisaväli) | ~ | vähemalt 🗸 1 |       | Dokument 🗸  | Ja 🗸      |
| 2          |          |         |         | (lisaväli) | ~ | Võrdne 🗸     |       | Rida 🗸      | ~         |
| 3          |          |         |         | (lisaväli) | ~ | Võrdne 🗸     |       | Rida 🗸      | ~         |
| 4          |          |         |         | (lisaväli) | ~ | Võrdne 🗸     |       | Rida 🗸      | ~         |

Kampaania tingimustena/filtritena saab kasutada peale konkreetsete artiklikoodide ka artikliklassi, varianti, hankijat ja artikli lisavälja ja neid võib ka kombineerida. Neid võib komalistina ka väljale kirjutada. Nt KLASS1,KLASS2. Saab kasutada ka välistust: !KLASS1

- **Rida/Dokument** vali, kas tingimus peab olema dokumendi real või on dokumendi ülene (kogus/summa liidetakse tingimustele vastavatelt ridadelt kokku)
- Klass real/dokumendil on sellesse (master)klassi või klassidesse (kui on komalist) kuuluv artikkel.
- Artikkel real/dokumendil on see artikkel või need artiklid (kui komalist).
- Variant real/dokumendil on selle variandiga artikkel.
- Hankija real/dokumendil on selle hankija artikkel.
- lisaväli real/dokumendil on valitud lisavälja sisu omav artikkel.

|     | lisaväli |   |      |
|-----|----------|---|------|
| Nt: | Bränd    | ~ | Nike |

- **Kogus** Võrdne/vähemalt valikuga saad täpsustada, kas rea/dokumendi kogus peab vastama sisestatule (võrdne) või on vähemalt sisestatud kogus.
- **Summa** Võrdne/vähemalt valikuga saad täpsustada, kas rea/dokumendi summa peab vastama sisestatule (võrdne) või on vähemalt sisestatud summa.
- Ja/Või kui on vaja määrata tingimust 'osta see VÕI teine', siis teise rea järele valida Või. Muul juhul võib ka valimata olla, see tähendab Ja. Pigem kasutada 'Ja' korral, kuna 'Või' saad lahendada real väljal komalistina.

#### TULEMUSED

Tulemuste tabelis kirjeldatakse, mis juhtub, kui tingimused on täidetud.

|   | Tulem | 15    |                                                                                                    |                           |       |          |         |         |            |          |
|---|-------|-------|----------------------------------------------------------------------------------------------------|---------------------------|-------|----------|---------|---------|------------|----------|
|   |       |       |                                                                                                    |                           |       |          |         |         |            |          |
| L | NR    | Mõjub | Väärtus                                                                                                    | Hinna filter Filtri kogus | Klass | Artikkel | Variant | Hankija | lisaväli   |          |
|   | 1     | %     | ✓ 50                                                                                                    | Odavam 🗸 1                | FILM  |          |         |         | (lisaväli) | <b>~</b> |
| L | 2     | ```   | ~                                                                                                    | ~                         |       |          |         |         | (lisaväli) | ~        |
| L | 3     | ```   | <ul> <li>Image: A set of the set of the</li></ul> | ~                         |       |          |         |         | (lisaväli) | ✓        |
|   | 4     | `     | <ul> <li>Image: A set of the set of the</li></ul> | ~                         |       |          |         |         | (lisaväli) | <b>~</b> |
|   | 5     | `     | ~                                                                                                    | ~                         |       |          |         |         | (lisaväli) | <b>~</b> |

 Mõjub ja Väärtus - rippmenüüst saab valida mis tüüpi on antav soodustus ja järgnevale väljale sisestatakse selle väärtus. Valida saab 5 erineva tüübi vahel:

| NR | Mõjub          |
|----|----------------|
| 1  | ~              |
| 2  |                |
| 3  | Summa          |
| 4  | Ale summa<br>% |
| 5  | +%             |
| 6  | *%             |

- Summa tingimustele vastavate ridade summaks on väärtuse välja sisu. Nt on filmi klassi kuuluvate toodete hinnad vahemikus 4-5 eurot. Kui aga ostad 3 filmi, siis saad need kokku 9 euroga.
- 2. Ale summa tingimustele vastavate ridade allahindluse summaks on väärtuse välja sisu.
- 3. % tingimustele vastavate ridade allahindlus (olemasolev kirjutatakse üle)
- +% tingimustele vastavatele ridadele lisatav allahindlus liitmise teel (nt püsiklient saab hinnavalemiga 5% ja kampaanias on soodustus 15%, selle valiku puhul allahindlused liidetakse ja klient saab 5+15=20% allahindlust)
- \*% tingimustele vastavatele ridadele lisatav allahindlus korrutamise teel (allahindlusi mitte ei liideta vaid arvutatakse järjest. Kõigepealt tehakse püsikliendi allahindlus ja seejärel kampaania allahindlus)

Lisaks saab panna tulemuse reale lisaks piiranguid, millisele tingimuste seas olevale tootele/reale tulemus mõjuma peab:

Hinna filter ja Filtri kogus - tulemus saab mõjuda odavamale/kallimale tootele ja mitmele neist.

- Klass tulemus mõjub selle klassi artiklile.
- Artikkel tulemus mõjub sisestatud artiklile.
- Variant tulemus mõjub sisestatud variandile.
- Hankija tulemus mõjub sisestatud hankija artiklile.
- lisaväli tulemus mõjub valitud lisavälja sisu omavale artiklile.

#### LISANDUVAD ARTIKLID

Lisanduvate artiklitega antakse klientidele enamasti tasuta kingitusi, kuid loova lähenemisega saab teostada ka lisamüüki.

Lisanduvate artiklite tabelis saad kirjeldada, milline artikkel tingimuste täitumisel dokumendile automaatselt lisatakse. Loe lähemalt juhendis toodud näiteid ja juhindu seadistamisel neile.

| Lis | Lisanduvad artiklid |                  |         |          |         |       |       |          |          |         |         |
|-----|---------------------|------------------|---------|----------|---------|-------|-------|----------|----------|---------|---------|
|     |                     |                  |         |          |         |       |       |          |          |         |         |
|     | NR                  | Mõjub            | Väärtus | Artikkel | Variant | Kogus | Küsib | Kogusest | Koguseni | Summast | Summani |
|     | 1                   | Kogus kogusest 🗸 | 1       | 22711    |         |       | Jah 🗸 |          |          |         |         |
|     | 2                   | ~                |         |          |         |       | Ei 🗸  |          |          |         |         |
|     | 3                   | ~                |         |          |         |       | Ei 🗸  | ]        |          |         |         |
|     | 4                   | ~                |         |          |         |       | Ei 🗸  | ]        |          |         |         |

# Kampaania sisselülitamine

Peale kampaania loomist on vaja see ka sisse lülitada ehk öelda, mis seda esile kutsub. Selleks on 3 moodust:

#### 1. Hinnavalem

Kõige sagedamini seotakse kampaania hinnavalemiga, sest hinnavalemid on tavaliselt seotud kas kindlate müügikohtade ja/või kliendiklassidega. Ehk dokumendile asetub tavaliselt hinnavalem ja kui selle külge on pandud kampaania, siis see ka rakenduda saab.

Hinnavalemi dokumendil on eraldi lehekülg 'Kampaaniad', millel olevasse tabelisse saad sisestada või asetada kampaaniad. Siin saad määrata ka kampaania ajalise kehtivuse.

| 🕒 Uus 👻 个 Salvesta  🖻 K                                       | opeeri 🔻 🛞 Jäta 💼 Kustuta 🖉 Manused    |          |        |       |        |       |   |  |  |  |  |
|---------------------------------------------------------------|----------------------------------------|----------|--------|-------|--------|-------|---|--|--|--|--|
| Hinnavalem UUS Salvestatud                                    |                                        |          |        |       |        |       |   |  |  |  |  |
| Nimi<br>Uus tavahind<br>Valemid Summa allahind<br>Massasetaja | llus Kampaaniad                        |          |        |       |        |       |   |  |  |  |  |
| Nr ^ 🗌 🥕 Kampaania                                            | ۶ <sup>×</sup> Nimi                    | Projekt  | ş      | Aeg 1 | ç      | Aeg 2 |   |  |  |  |  |
| > Otsi Q                                                      | > Otsi                                 | > Otsi Q | > Otsi | İ     | > Otsi | ŧ     |   |  |  |  |  |
| II •••• 1 UUS20                                               | Osta üle 100 ja saad 5 EUR boonuskoodi |          |        |       |        |       |   |  |  |  |  |
| II •••• 2                                                     |                                        |          |        |       |        |       | _ |  |  |  |  |

# 2. Artikkel

Kampaaniat saab esile kutsuda ka konkreetne artikkel. See artikkel on kirjeldatud ka kampaania tingimustes. Sageli kasutatakse seda varianti olukorras, kus reklaamkupongi esitamisel rakendub soodustus. Siis on kupong loodud Directosse teenusartiklina ja lisatud kampaania tingimuste hulka.

Artiklikaardil on väli 'Kampaaniad', millele võib komaeraldajaga lisada ka mitu kampaaniat:

| 2025/08/18 2 | 2:58 |
|--------------|------|
|--------------|------|

19/23

| KOOE      | KUPON    | IG1           |     |
|-----------|----------|---------------|-----|
| Ribakood  | 1        |               |     |
| Nim       | i Kupong | - free coffee |     |
| Hoiatus   | \$       |               |     |
| Kirjeldus | ,        |               |     |
| URI       |          |               |     |
| MÜÜK      |          |               |     |
| Mi        | jügihind | 0             |     |
|           |          |               | K   |
|           | Pakis 1  |               |     |
|           | Pakis 2  |               | Müü |
|           |          |               |     |
|           | Katte%   | 0.00          |     |
|           | Juurde%  | 0.00          | Ko  |
|           | Max ale  |               |     |
|           | Ühik     |               |     |
| Kam       | paaniad  | 101           |     |

## 3. Klient

Harvemini seotakse kampaania konkreetse kliendiga. Seda kasutatakse nt püsiklientidele teatud regulaarsusega allahindluste andmiseks. Nt iga 30 päeva tagant saab ühe piruka tasuta kui ostab ka kohvi.

Kliendikaardil on väli 'Kampaaniad', millele võib komaeraldajaga lisada ka mitu kampaaniat:

|                      | taktid O Klassid            | Olegevused | OMuudatused | O Muutused O Transport O Ress  |                  | SOIEKUD             |
|----------------------|-----------------------------|------------|-------------|--------------------------------|------------------|---------------------|
| Kood 46              |                             | Klass PYSI | Objekt      | Staatus                        | ✓                | Suletud             |
| Nimi Uno             | Loop                        |            |             | Tüüp                           | ✓ C Kontrollitud |                     |
| Tänav                |                             |            |             | Nimi lähetusel                 |                  |                     |
| Indeks Linn          |                             |            |             | Lähetustänav                   |                  |                     |
| Maa                  |                             |            |             | Lähetusindeks Linn             |                  |                     |
| Maakond              |                             |            |             | ✓ LähetusMaa                   |                  |                     |
| Asumaa EE (          | (Eesti)                     |            |             | ✓ Tegevusala                   |                  | ~                   |
| Esindaja             |                             | Telefo     | n           | Tehinguliik                    |                  | ~                   |
|                      |                             | Skyp       | e           | Faks                           |                  | Klassifik.          |
| Meil                 |                             |            |             | Hoiatus                        |                  |                     |
| Kommentaar           |                             |            |             | Url                            |                  |                     |
|                      |                             |            |             | Sünnipäev                      |                  | Sugu 🔽 🗸            |
|                      |                             |            |             | Keelatud artikliklassid        |                  |                     |
|                      |                             |            |             | Lubatud valemid                |                  |                     |
| Soodus % 0           | Arve                        | tasub      | Leping      | Kassa-arve kiirvaliku artiklid |                  |                     |
| Kliendikaart 1234    | Ļ                           |            | 1.5         | Prioriteet                     | *                | Viitenumber 5000461 |
| Väline kood          |                             |            |             | Haldur                         |                  |                     |
| laksehinnang         |                             |            |             | (9)-arvete vastuvõtt Ei        |                  |                     |
| Pank                 | A/a                         |            | Tas. ting.  | Läh. ting.                     | Läh. viis        | Keel                |
| Müüja SUPER          | Hinnavalem                  | 101        | Reg nr      | Km reg nr                      | Veograafik       | Viivis 0.1          |
| (M maa Siseriiklik 🕚 | <ul> <li>KM kood</li> </ul> |            | Sihtriik    | ✓ Ettemaksu%                   | Limiit 0         | Valuuta             |
| Märgukiriad          | Lähetus                     | Lähetus V  |             | Pakkumine                      | Eripakkumised    | Kampaaniad 106      |

# Aruanded

#### Artikli statistika

Artikli statistika aruandes on Kampaania filter. Tulemuseks näidatakse filtris oleva kampaania müüdud artikleid. Toimivad erinevad vaated, nt tükeldatud perioodiks jne.

#### Tavaline top:

| Artikkel                                   | Art. klass                                                  | Nimi                                                                       | Suletud Kõik                 | ✓ Art. hankija ✓                                                             | Hank. klass                                                                            | (Arti                     |
|--------------------------------------------|-------------------------------------------------------------|----------------------------------------------------------------------------|------------------------------|------------------------------------------------------------------------------|----------------------------------------------------------------------------------------|---------------------------|
| Klient V                                   | KI. klass                                                   | Periood 01.11.2020                                                         | : 25.11.2020                 | Ladu                                                                         | Vahesumma                                                                              | <ul> <li>(Arti</li> </ul> |
| Seeria                                     | Objekt                                                      | Projekt                                                                    | Ð                            | Tingimus                                                                     | Asumaa                                                                                 | ✓ (Arti)                  |
| □ Punkte □ Kaal ✔<br>□ Pakis kogus □ Su    | kate □ Allahindlus □ kõik a<br>ımmeeri reaviite järgi       | artiklid 🗋 periodiseeritud 🗋 laoseis                                       | Kande aeg                    | Hinnavalem: 🔽 🗸                                                              | Müüja arvel 🗸                                                                          | (Klie                     |
| Hind 🗸 on se                               | uurem kui 🖌 Kinni                                           | tatud Kõik 🗸 (seotud ostud)                                                | ) <b>~</b>                   | Täpsus 0,01 🗸                                                                | Muuda ladu (Kõik) 🗸                                                                    | (Klie                     |
| Tase 0 (Isikud)                            | ✓ Tükelda: ✓                                                | Artikkel 🗸 Näita: Käive                                                    | ~                            | Aruanne Artikkel                                                             | ▼ Vaade Tavaline ▼                                                                     | (Klie                     |
| Tagastu                                    | iskood Kampaania ss                                         | ABC Klass 🗸                                                                |                              | KM kood                                                                      | Sorteeritud Kogus 🗸                                                                    | (Arv                      |
| Ostugrupp                                  |                                                             |                                                                            |                              |                                                                              |                                                                                        |                           |
| Variant                                    | Size 🗸 Värv 🗸 S                                             | Seisukord                                                                  |                              |                                                                              |                                                                                        |                           |
| Grupeeri                                   |                                                             |                                                                            |                              |                                                                              |                                                                                        |                           |
| □ Ladu □ Projekt □<br>Hankija artikkel □ % | ) Müüja □ Objekt □ Hind □ Klie<br>□ CN8 kood □ Lähetusaeg □ | enditellimus 🗆 Tehinguliik 🗆 Asumaa<br>KM kood 🗋 Tellija nimi 🗋 Inventar 💭 | □ Kuupäev □ k<br>RV=RN □ Kom | (lient 🗆 Kliendi nimi 🗆 Number 🗆 Klie<br>mentaar 🗋 Sisu 🗆 Seerianr 🗆 Variant | ndi lisaväli 🗆 Ühik 🗆 Tellija 🗆 AastaKuu 🗆<br>🗌 Pakiautomaadi kood 💭 Paki jälgimiskood |                           |
|                                            |                                                             |                                                                            |                              |                                                                              | Artiklid V                                                                             | ARUANN                    |

| Müüdud:      |         |                                                   |       |             |         |       |      |       |         |           |           |
|--------------|---------|---------------------------------------------------|-------|-------------|---------|-------|------|-------|---------|-----------|-----------|
| Artikkel     | Klass   | Nimi                                              | Kogus | Ostuhind OF | I Summa | Summa | Hind | Kate  | Katte % | % kattest | % käibest |
| 474128132331 | 15 FILM | DVD Väike nõid Lilli: Draakon ja<br>võluraamat    | 6,00  | 2,00        | 12,00   | 25,02 | 4,17 | 13,02 | 52,04   | 48,23     | 32,00     |
| 474128129107 | 72 FILM | DVD 007 Veidi lohutust / 007 Quantum of<br>Solace | 5,00  | 2,00        | 10,00   | 4,84  | 0,97 | -5,16 | -106,61 | -19,11    | 6,19      |
| 474128132147 | 72 FILM | DVD Draakonikütid / Dragon Hunters                | 5,00  | 2,00        | 10,00   | 11,20 | 2,24 | 1,20  | 10,71   | 4,45      | 14,32     |
| 474128132163 | 32 FILM | DVD Wall-E                                        | 2,00  | 0,00        | 0,00    | 2,24  | 1,12 | 2,24  | 100,00  | 8,30      | 2,86      |
| 474128132051 | 12 FILM | DVD Ratatouille                                   | 2,00  | 2,00        | 4,00    | 8,32  | 4,16 | 4,32  | 51,92   | 16,00     | 10,64     |
| 474128132422 | 20 FILM | DVD Karupoeg Puhh / Winnie the Pooh<br>(2011)     | 2,00  | 2,00        | 4,00    | 4,48  | 2,24 | 0,48  | 10,71   | 1,78      | 5,73      |
| 474128132462 | 26 FILM | DVD Pulkson on hädas                              | 1,00  | 0,00        | 0,00    | 1,25  | 1,25 | 1,25  | 100,00  | 4,61      | 1,59      |
| 474128132469 | 95 FILM | DVD Vaprake / Brave                               | 1,00  | 2,00        | 2,00    | 3,57  | 3,57 | 1,57  | 43,98   | 5,82      | 4,57      |
| 474128132485 | 55 FILM | DVD Seenelkäik                                    | 1,00  | 7,20        | 7,20    | 9,45  | 9,45 | 2,25  | 23,81   | 8,33      | 12,09     |
| 474128132232 | 25 FILM | DVD Pipi läheb Lõunamerele (anim.)                | 1,00  | 0,00        | 0,00    | 5,83  | 5,83 | 5,83  | 100,00  | 21,60     | 7,46      |
| 474128132386 | 65 FILM | DVD Rapuntsel / Tangled                           | 1,00  | 2,00        | 2,00    | 2,00  | 2,00 | 0,00  | 0,00    | 0,00      | 2,56      |
|              |         |                                                   | 27.00 |             | 51 20   | 79.20 |      | 27.00 | 24.52   |           |           |

# Tükeldatud kuupäevaks:

| 2025/08/18 22:58                        | 21/23                                                  | }                                                                       |                          | Kampaaniad uutel mü                                                    | ügidokumentidel                            |
|-----------------------------------------|--------------------------------------------------------|-------------------------------------------------------------------------|--------------------------|------------------------------------------------------------------------|--------------------------------------------|
| Artikkel                                | Art. klass                                             | Nimi                                                                    | Suletud Kõik             | ✓ Art. hankija ✓                                                       |                                            |
| Klient V                                | KI. klass                                              | Periood 01.11.2020                                                      | : 25.11.2020             | Ladu                                                                   | ١                                          |
| Seeria                                  | Objekt                                                 | Projekt                                                                 | Œ                        | Tingimus                                                               |                                            |
| □ Punkte □ Kaal ☑<br>□ Pakis kogus □ Su | kate 🗌 Allahindlus 🗌 kõik art<br>mmeeri reaviite järgi | iklid 🗆 periodiseeritud 🗆 laoseis                                       | G 🗆 Kande aeg            | Hinnavalem:                                                            | ✓ Müüja arvel                              |
| Hind V on su                            | uurem kui 🖌 Kinnita                                    | tud Kõik 🗸 (seotud ostud                                                | d) 🗸                     | Täpsus 0,01 ✓                                                          | •                                          |
| Tase 0 (Isikud)                         | ✓ Tükelda: Kuu päevaks ✓ /                             | Artikkel 🗸 Näita: Kogus                                                 | ~                        | Aruanne Artikkel                                                       | ~                                          |
| Tagastu                                 | skood Kampaania ss                                     | ABC Klass                                                               |                          | KM kood                                                                |                                            |
| Ostugrupp                               |                                                        |                                                                         | 1 B. C.                  |                                                                        |                                            |
| Variant                                 | Size 🔽 Värv 🔽 Se                                       | isukord                                                                 |                          |                                                                        |                                            |
| Grupeeri                                |                                                        |                                                                         |                          |                                                                        |                                            |
| Ladu Projekt<br>Hankija artikkel %      | Müüja Objekt Hind Klien<br>CN8 kood Lähetusaeg Kl      | ditellimus 🗌 Tehinguliik 🗌 Asumaa<br>N kood 🗌 Tellija nimi 🗌 Inventar 🗌 | a Kuupäev k<br>RV=RN Kom | (lient 🗌 Kliendi nimi 🗌 Number 🗌 I<br>mentaar 🗌 Sisu 🗌 Seerianr 🗌 Vari | Kliendi lisaväli 🗌 Üh<br>ant 🗌 Pakiautomaa |

| Müüdud:      |                                       |                  |            |       |
|--------------|---------------------------------------|------------------|------------|-------|
| Artikkel     | Nimi                                  | 24.11.2020       | 25.11.2020 | Kogu  |
| 474128129107 | DVD 007 Veidi lohutust / 007 Quantu   | m of Solace 5,00 |            | 5,00  |
| 474128132051 | DVD Ratatouille                       | 2,00             |            | 2,00  |
| 474128132147 | DVD Draakonikütid / Dragon Hunters    | 5,00             |            | 5,00  |
| 474128132163 | DVD Wall-E                            | 2,00             |            | 2,00  |
| 474128132232 | DVD Pipi läheb Lõunamerele (anim.)    |                  | 1,00       | 1,00  |
| 474128132331 | DVD Väike nõid Lilli: Draakon ja võlu | raamat 5,00      | 1,00       | 6,00  |
| 474128132386 | DVD Rapuntsel / Tangled               |                  | 1,00       | 1,00  |
| 474128132422 | DVD Karupoeg Puhh / Winnie the Po     | oh (2011) 2,00   |            | 2,00  |
| 474128132462 | DVD Pulkson on hädas                  |                  | 1,00       | 1,00  |
| 474128132469 | DVD Vaprake / Brave                   |                  | 1,00       | 1,00  |
| 474128132485 | DVD Seenelkäik                        |                  | 1,00       | 1,00  |
|              |                                       | 21,00            | 6,00       | 27,00 |
|              |                                       |                  |            |       |

# Arvete nimekiri

Arvete nimekirja aruandes on samuti Kampaania filter ja tulemuses näidatakse arveid, mille mõnel real on kampaania.

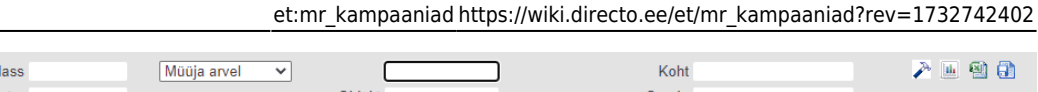

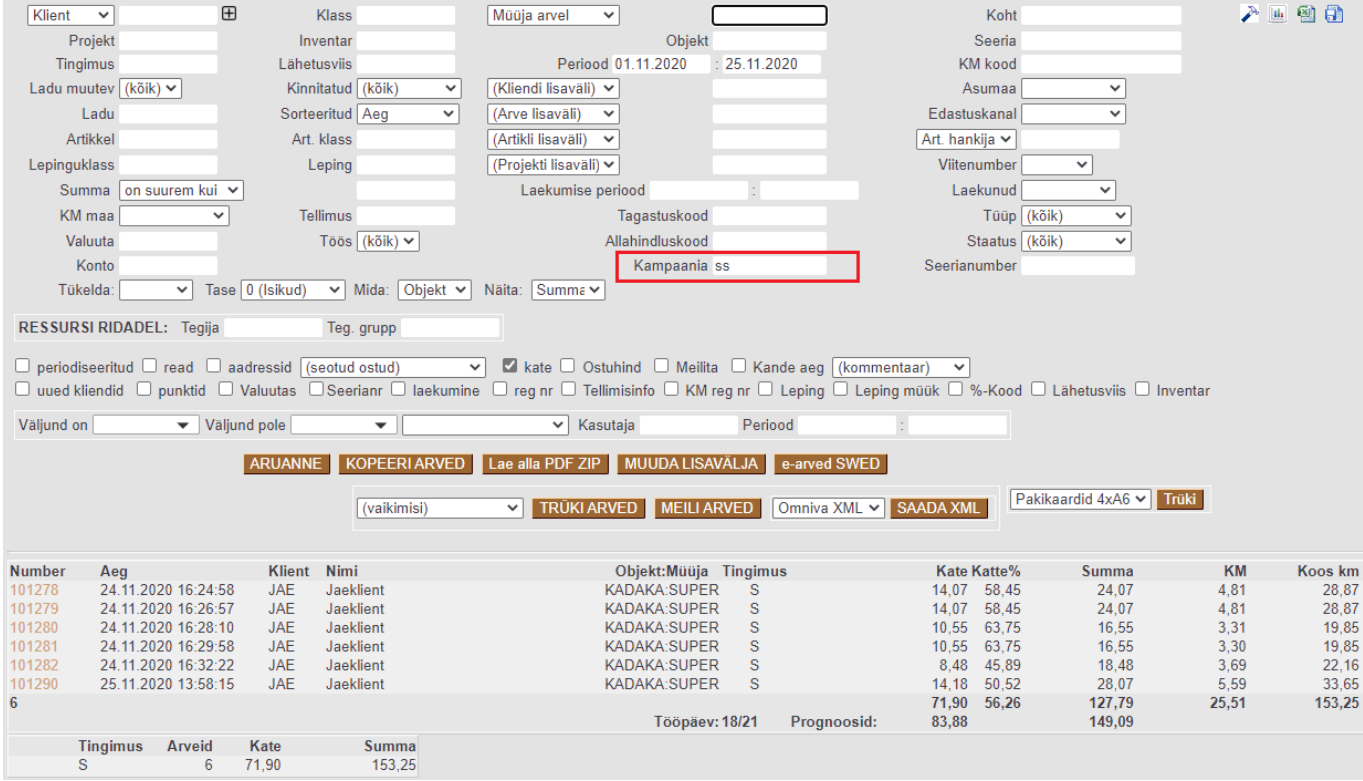

Kui valida linnuke 'read', siis kuvatakse read, mis on kampaaniaga seotud. Aruande all on võimalik näha ridade summat.

|          | THE THE TWE THE        |         | D + D D raakonnaage - D raage - Hankers           |            | desides 1    |         |             | N     | 18.11  | And the second second se | V. 19 |        |
|----------|------------------------|---------|---------------------------------------------------|------------|--------------|---------|-------------|-------|--------|----------------------------------------------------------------------------------------------------|-------|--------|
|          | 4741091303316          | 1       | DVD Välke põid Lilli: Draskop ja võluraamat       |            | 4 17         |         | 1           | 2 17  | 62.04  | 4 17                                                                                                    | 0.83  | E 00   |
|          | 4741201323315          |         | DVD Valke hold Lill. Draakon ja voluraamat        |            | 4,17         |         |             | 2,17  | 52,04  | -4,17                                                                                                    | 0,05  | 5,00   |
|          | 4741281324220          | 1       | DVD Karupoeg Puhh / Winnie the Pooh (2011)        | 1          | 2,24         |         | 1           | 0,24  | 10,71  | 2,24                                                                                                    | 0,45  | 2,69   |
|          | 4741281321632          | 1       | DVD Wall-F                                        |            | 2 2 4 4      | 50 0372 | 1           | 1 12  | 100 00 | 1 12                                                                                                    | 0.22  | 1.34   |
|          | 4744004000540          | 4       | DVD Deteterville                                  |            | 4.40         |         |             | 2.46  | 51.00  | 4.46                                                                                                    | 0.02  | 4.00   |
|          | 4741201320512          | 1       | DVD Ratatounie                                    |            | 4,10         |         | 1           | 2,10  | 51,92  | 4,10                                                                                                    | 0,05  | 4,99   |
| 101279   | 24.11.2020 16:26:57    | JAE     | Jaeklient                                         | KADAKA:S   | SUPER        | s       |             | 14.07 | 58.45  | 24.07                                                                                                    | 4.81  | 28.87  |
|          | 4741301301073          | 4       | DVD 007 Vaidi Jabutuat / 007 Quantum of Salasa    |            | 1 0 2 4      | E0 0060 | 4           | 1.02  | 106 10 | 0.07                                                                                                    | 0.10  | 1 16   |
|          | 4741201291072          |         | DVD 007 Veidi londust 7 007 Qualitum of Solace    |            | 1,55 :       | 50,0002 |             | -1,03 | 100,15 | 0,57                                                                                                    | 0,15  | 1,10   |
|          | 4/412813214/2          | 1       | DVD Draakonikütid / Dragon Hunters                |            | 2,24         |         | 1           | 0,24  | 10,71  | 2,24                                                                                                    | 0,45  | 2,69   |
|          | 4741281323315          | 1       | DVD Väike nõid Lilli: Draakon ja võluraamat       |            | 4,17         |         | 1           | 2,17  | 52,04  | 4,17                                                                                                    | 0,83  | 5,00   |
|          | 4741281324220          | 1       | DVD Karupped Public / Winnie the Pools (2011)     |            | 2.24         |         | 1           | 0.24  | 10 71  | 2.24                                                                                                    | 0.45  | 2.69   |
|          | 1711201021220          |         | DVD W-II E                                        |            | 2,24         | CO 0272 |             | 4.40  | 400.00 | 4.40                                                                                                    | 0,00  | 4.04   |
|          | 4741201321032          |         | DVD Wall-E                                        |            | 2,24 :       | 50,0372 | 1           | 1,12  | 100,00 | 1,12                                                                                                    | 0,22  | 1,54   |
|          | 4741281320512          | 1       | DVD Ratatouille                                   |            | 4,16         |         | 1           | 2,16  | 51,92  | 4,16                                                                                                    | 0,83  | 4,99   |
| 101280   | 24 11 2020 16:28:10    | IΔE     | laeklient                                         | καπακαισ   |              | \$      |             | 10.55 | 63 75  | 16 55                                                                                                    | 3 31  | 19.85  |
| 101200   | 4744204204072          | 4       | DVD 007 Voldi Jahrstont / 007 Ourseture of Colore | 1010/101.0 | 4 02 /       | C0 00C2 | 4           | 10,00 | 100,10 | 0.07                                                                                                    | 0,10  | 1 10   |
|          | 4/41201291072          | 1       | DVD 007 Veidi lonutust / 007 Quantum of Solace    |            | 1,95 3       | 50,0062 | 1           | -1,05 | 106,19 | 0,97                                                                                                    | 0,19  | 1,10   |
|          | 4741281321472          | 1       | DVD Draakonikütid / Dragon Hunters                |            | 2,24         |         | 1           | 0,24  | 10,71  | 2,24                                                                                                    | 0,45  | 2,69   |
|          | 4741281323315          | 1       | DVD Väike nõid Lilli: Draakon ja võluraamat       |            | 4,17         |         | 1           | 2,17  | 52,04  | 4,17                                                                                                    | 0,83  | 5,00   |
| 404004   | 24.44.2020.40.20.50    | 145     | 1.18.1                                            | KADAKA     |              | 0       |             | 40.55 | CO 75  | 40.55                                                                                                    | 2.20  | 40.05  |
| 101281   | 24.11.2020 16:29:58    | JAE     | Jaeklient                                         | KADAKA:    | SUPER        | 5       |             | 10,55 | 63,75  | 16,55                                                                                                    | 3,30  | 19,85  |
|          | 4741281291072          | 1       | DVD 007 Veidi lohutust / 007 Quantum of Solace    |            | 1,93 §       | 50,0862 | 1           | -1,04 | 107,25 | 0,97                                                                                                    | 0,19  | 1,16   |
|          | 4741281321472          | 1       | DVD Draakonikütid / Dragon Hunters                |            | 2.24         |         | 1           | 0.24  | 10 71  | 2 24                                                                                                    | 0.45  | 2 69   |
|          | 4741201222215          | 4       | DVD Välke päid Lilli: Dreskep is välureemet       |            | 4.17         |         |             | 2,17  | 52.04  | 4.17                                                                                                    | 0.02  | E 00   |
|          | 4/4/20/323313          |         | DVD Valke fold Ellit. Draakon ja voldraamat       |            | 4,17         |         |             | 2,17  | 52,04  | 4,17                                                                                                    | 0,05  | 5,00   |
| 101282   | 24.11.2020 16:32:22    | JAE     | Jaeklient                                         | KADAKA:S   | SUPER :      | S       |             | 8,48  | 45,89  | 18,48                                                                                                    | 3,69  | 22,16  |
|          | 4741281291072          | 1       | DVD 007 Veidi lohutust / 007 Quantum of Solace    |            | 1.93         | 50 0862 | 1           | -1 04 | 107 25 | 0.97                                                                                                    | 0.19  | 1 16   |
|          | 4741201221472          | 4       | DVD Draskenikütid / Dragon Hunters                |            | 2.24         |         | 4           | 0.24  | 10.71  | 2.24                                                                                                    | 0.45  | 2.60   |
|          | 4741201321472          |         | DVD Draakonikuud / Dragon Hunters                 |            | 2,24         |         |             | 0,24  | 10,71  | 2,24                                                                                                    | 0,45  | 2,05   |
|          | 4/41281323315          | 1       | DVD Valke noid Lilli: Draakon ja voluraamat       |            | 4,17         |         | 1           | 2,17  | 52,04  | 4,17                                                                                                    | 0,83  | 5,00   |
| 101290   | 25 11 2020 13:58:15    | JAF     | Jaeklient                                         | KADAKA S   | SUPER        | s       |             | 14 18 | 50 52  | 28.07                                                                                                    | 5 59  | 33 65  |
|          | 4741291324626          | 1       | DVD Pulkson on hädas                              |            | 2 40 4       | E0 0334 | 4           | 1 25  | 100.00 | 1 25                                                                                                    | 0.25  | 1 40   |
|          | 4741201324020          |         | DVD Fulkson on nadas                              |            | 2,45 3       | 50,0554 |             | 1,20  | 100,00 | 1,25                                                                                                    | 0,25  | 1,45   |
|          | 4/41281324695          | 1       | DVD Vaprake / Brave                               | DVD:       | 3,57         | 0       | 1           | 1,57  | 43,98  | 3,57                                                                                                    | 0,71  | 4,28   |
|          | 4741281322325          | 1       | DVD Pipi läheb Lõunamerele (anim.)                |            | 5,83         | 0       | 1           | 5,83  | 100,00 | 5,83                                                                                                    | 1,17  | 7,00   |
|          | 4741281323315          | 1       | DVD Väike nõid Lilli: Draakon ja võluraamat       |            | 4 17         | 0       | 1           | 2 17  | 52 04  | 4 17                                                                                                    | 0.83  | 5.00   |
|          | 4741201222065          | 4       | DVD Depurted / Tangled                            |            | 4.00         | E0      |             | 0.00  | 0.00   | 2,00                                                                                                    | 0,40  | 2,40   |
|          | 4741201323005          |         | DVD Rapulitsel/ langled                           |            | 4,00         | 50      |             | 0,00  | 0,00   | 2,00                                                                                                    | 0,40  | 2,40   |
|          | 4741281324855          | 1       | DVD Seenelkäik                                    |            | 9,45         | 0       | 1           | 2,25  | 23,81  | 9,45                                                                                                    | 1,89  | 11,34  |
| 6        |                        |         |                                                   |            |              |         |             | 71,90 | 56,26  | 127,79                                                                                                    | 25,51 | 153,25 |
|          |                        |         |                                                   | Tö         | öpäev: 18/21 |         | Prognoosid: | 83,88 |        | 149,09                                                                                                    |       |        |
|          | Tingimus Arveid        | Kate    | Summa                                             |            |              |         |             |       |        |                                                                                                    |       |        |
|          | S 6                    | 71,90   | 153,25                                            |            |              |         |             |       |        |                                                                                                    |       |        |
|          |                        |         | 7                                                 |            |              |         |             |       |        |                                                                                                    |       |        |
| Ridade a | arv:                   | 27      |                                                   |            |              |         |             |       |        |                                                                                                    |       |        |
| Ridade s | summa kokku on:        | 78,20   |                                                   |            |              |         |             |       |        |                                                                                                    |       |        |
| Ridade s | summa koos km kokku on | : 93.80 |                                                   |            |              |         |             |       |        |                                                                                                    |       |        |
| Didada   | atubind kokku on       | 51 20   |                                                   |            |              |         |             |       |        |                                                                                                    |       |        |
| Riuade d | Stunniu KOKKU ON:      | 51,20   |                                                   |            |              |         |             |       |        |                                                                                                    |       |        |
| Ridade k | kate kokku on:         | 27,00   |                                                   |            |              |         |             |       |        |                                                                                                    |       |        |
| Ridade k | kogus kokku on:        | 27,00   |                                                   |            |              |         |             |       |        |                                                                                                    |       |        |
| Ridade k | kaal.                  | 0.00    |                                                   |            |              |         |             |       |        |                                                                                                    |       |        |
| Didada   | mahti                  | 0,00    |                                                   |            |              |         |             |       |        |                                                                                                    |       |        |
| Ridade n | nant;                  | 0,00    |                                                   |            |              |         |             |       |        |                                                                                                    |       |        |
|          |                        |         |                                                   |            |              |         |             |       |        |                                                                                                    |       |        |

Last update: 2024/11/27 23:20

From: https://wiki.directo.ee/ - Directo Help

Permanent link: https://wiki.directo.ee/et/mr\_kampaaniad?rev=1732742402

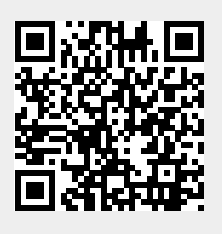

Last update: 2024/11/27 23:20